# 5.5.2 NAT

## **DNAT** configuration rule

DNAT is used to replace the destination address of packets accessing external network, router will replace the destination address of packet accessing external network into the user custom settings.

- **Step 1** Log-on WEB GUI of H8951-NA Cellular Wi-Fi Router.
- **Step 2** Click "Forward > NAT" to open "NAT" tab.

| Network  | Applications | VPN Forwa      | rd Security   | System     | Status          |           |
|----------|--------------|----------------|---------------|------------|-----------------|-----------|
| NAT Rou  | ting         |                |               |            |                 |           |
|          |              |                |               |            |                 |           |
| MASO     |              |                |               |            |                 |           |
| TA-SQ    |              | Int            | erface        |            |                 | Operation |
|          |              |                |               |            |                 |           |
| SNAT     |              |                |               |            |                 |           |
| Protocol | Original A   | ddress Origina | al Port Mappi | ng Address | Mapping<br>Port | Operation |
|          |              |                |               |            |                 |           |
| DNAT     | _            |                |               |            |                 |           |
| Protocol | Original A   | ddress Origina | al Port Mappi | ng Address | Mapping<br>Port | Operation |
|          |              |                |               |            |                 |           |
|          |              | A              | dd Refresh    |            |                 |           |
|          |              |                |               |            |                 |           |

#### Figure 5-30 NAT tab

Step 3 Click "Add" to add a new NAT rule.

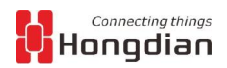

#### Figure 5-31 DNAT rule configuration

| sic Settings          |                      |
|-----------------------|----------------------|
| NAT Type              | DNAT SNAT MASQ       |
| Protocol              | all 💌                |
| Original Address Type | interface 💌          |
| Interface             | br0 💌                |
| Original Port         | 1-65535 or [1-65535] |
| Mapping Address       | * eg. 192.168.0.1    |
| Mapping Port          | 1-65535 or [1-65535] |

#### **Step 4** Select "DNAT" in NAT Type, to configure DNAT rule parameter.

#### Table 5-19 DNAT Parameter instruction

| Parameter                                                                                                    | Details                                                                             | Operation                                                   |
|----------------------------------------------------------------------------------------------------|-------------------------------------------------------------------------------------|-------------------------------------------------------------|
| Basic Settings                                                                                                |                                                                                     |                                                             |
| Protocol                                                                                                    | Supports "TCP", "UDP",<br>"ICMP" or "ALL"                                           | Select from Dropdown List                                   |
| Original<br>Address Type                                                                                      | The external address,<br>the address needs to<br>be converted                       | Dropdown List <ul> <li>interface</li> <li>static</li> </ul> |
| Interface<br>(when the<br>initial address<br>type select<br>"interface",<br>needs to be<br>configured)        | Indicates the external<br>address of IP packets to<br>an interface of the<br>router | Dropdown List<br>• br0<br>• modem<br>• eth0<br>• eth1       |
| Original<br>Address<br>(when the<br>initial address<br>type select<br>"static",<br>needs to be<br>configured) | The external address,<br>the address needs to<br>be converted                       | Manual input<br>Format1: A.B.C.D<br>Format2: A.B.C.D/Mask   |

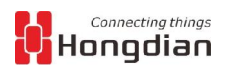

| Parameter          | Details                                                     | Operation           |
|--------------------|-------------------------------------------------------------|---------------------|
| Original port      | The port of external IP,<br>the port need to be<br>replaced | Value area: 1~65535 |
| Mapping<br>address | Internal IP address                                         | e.g. 192.168.8.1    |
| Mapping port       | The port of Internal IP address                             | Value area :1~65535 |

**Step 5** Single click "save" icon to finish.

---END

#### **SNAT configuration rule**

SNAT is the source address translation, and its role is to translate source address of IP packets into another address.

- Step 1 Log-on WEB GUI of H8951-NA Cellular Wi-Fi Router.
- **Step 2** Click "Forward > NAT" to open "NAT" tab.
- Step 3 NAT Type select "SNAT", Configuration interface as shown in Figure 5-47.

#### Figure 5-32 SNAT rule configuration

| NAT Routing                |                                 |
|----------------------------|---------------------------------|
|                            |                                 |
| Basic Settings<br>NAT Type | O DNAT SNAT MASQ                |
| Protocol                   | all 💌                           |
| Original Address           | * 192.168.8.1 or 192.168.8.0/24 |
| Original Port              | 1-65535 or [1-65535]            |
| Mapping Address Type       | interface 💌                     |
| Interface                  | br0 💌                           |
| Mapping Port               | 1-65535 or [1-65535]            |
|                            |                                 |
|                            | Save Return                     |
|                            |                                 |

**Step 4** Configure SNAT rule parameter.

Parameter instruction as Table 5-22

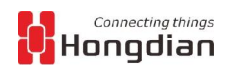

#### Table 5-20 SNAT rule instruction

| Parameter               | Details                                                                | Operation                                                                                 |
|-------------------------|------------------------------------------------------------------------|-------------------------------------------------------------------------------------------|
| Protocol                | Convert some kind of protocol packets into address                     | <ul> <li>Dropdown List</li> <li>all</li> <li>tcp</li> <li>udp</li> <li>icmp</li> </ul>    |
| Original<br>Address     | The source address need to be replaced                                 | Manual input<br>Format1: A.B.C.D<br>Format2: A.B.C.D/Mask                                 |
| Original Port           | The port of external IP, the port need to be replaced                  | Value area: 1-65535 or<br>[1-65535], it can be a<br>range, or a single port               |
| Mapping<br>Address Type | Internal IP address                                                    | <ul> <li>Dropdown List</li> <li>interface</li> <li>static</li> </ul>                      |
| Interface               | Select the interface of the router as source address after replacement | <ul> <li>Dropdown List</li> <li>br0</li> <li>modem</li> <li>eth0</li> <li>eth1</li> </ul> |
| Mapping Port            | The new port which replaces the original port of source address.       | Value area: 1-65535 or<br>[1-65535], it can be a<br>range, or a single port               |

#### Step 5 Single click "save" icon to finish.

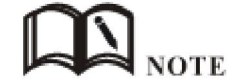

When a SNAT rule is configured with port specified, selecting "all" in protocol means selecting two protocols contain "tcp", "udp"; when a SNAT rule is configured with no port specified, selecting "all" in protocol means selecting three protocols contains "tcp", "udp", "icmp".

---END

#### MASQ rule configuration

MASQ is MASQUREADE.

- Step 1 Log-on WEB GUI of H8951-NA Cellular Wi-Fi Router.
- **Step 2** Click "Forward > NAT" to open "NAT" tab.
- **Step 3** Select "SNAT" in NAT Type. The configuration page is shown in Figure 5-48.

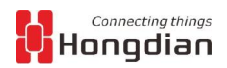

#### Figure 5-33 MASQ configuration

| NAT Routing                             |                               |
|-----------------------------------------|-------------------------------|
|                                         |                               |
| Basic Settings<br>NAT Type<br>Interface | © DNAT © SNAT ◎ MASQ<br>br0 - |
|                                         | Save Return                   |

**Step 4** Configure MASQ rule parameter.

| Table 5-21 MASQ rule | Parameter instruction |
|----------------------|-----------------------|
|----------------------|-----------------------|

| Parameter | Details                                                                                                    | Operation                    |
|-----------|----------------------------------------------------------------------------------------------------|------------------------------|
| NAT Type  | To select "MASQ"                                                                                                    | Select "MASQ"                |
| Interface | Interface includes:<br>• br0: use br0 interface as<br>commutation address between<br>router & LAN and external network<br>• Modem: use modem interface as<br>commutation address between<br>router & LAN and external network<br>• eth0: use eth0 interface as<br>commutation address between<br>router & LAN and external network | Select from Dropdown<br>List |

Step 5 Single click "save" icon to finish.

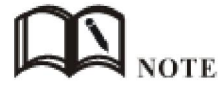

MASQ rule: the source address of all packets in the LAN need to be transferred into the specific ip address of the router, so the PC from the LAN can send packets out; If MASQ rule in the router will be deleted, the router LAN of the PC cannot communicate with external network.

---END

# 5.5.3 Static Routing

Static routing can forward packets according that the user configured specific forwarding path manually. Static Routing form is divided into static routing and policy routing, static routing is based on the destination address as an alternative route; while policy route is based on the source address that match with the policy to forward the packets (forwarding router detects the received packet's source address, and then forward packages according to the source which matches policy route) and policy routing priority, use numbers 3 to 252 to differentiate, the smaller number with higher priority.

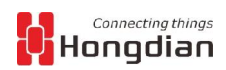

are priorities between static routing and policy routing: policy routing higher priority than static routing.

- **Step 1** Log-on WEB GUI of H8951-NA Cellular Wi-Fi Router.
- **Step 2** Click "Forward > Routing" to open "NAT" tab, as Figure 5-49.

#### Figure 5-34 Static Routing Interface

| Network App | olications | VPN      | Forward | Security   | System | Status   |          |
|-------------|------------|----------|---------|------------|--------|----------|----------|
| NAT Routing | RIP        | OSPF     |         |            |        |          |          |
|             |            |          |         |            |        |          |          |
|             |            |          |         |            |        |          |          |
| Route Typ   | e          | Netwo    | ork     | Gateway    |        | Priority | Operatio |
| Static Rout | e          | 0.0.0.   | 0/0     | modem      |        |          | Delete   |
| Static Rout | æ          | 192.168. | 8.0/24  | 192.168.8. | 1      |          | Delete   |
|             |            |          |         |            |        |          |          |
|             |            |          |         |            |        |          |          |
|             |            |          | Add     | Refresh    |        |          |          |

**Step 3** Click "Add" to add a new static route, configure interface as Figure 5-50 and Figure 5-51.

Figure 5-35 Static Routing Interface

| Basic | Settings –  |  |                           |
|-------|-------------|--|---------------------------|
| R     | oute Type   |  | Static Route Policy Route |
| N     | etwork      |  | * eg. 192.168.8.0/24      |
| G     | ateway Type |  | static ip 💌               |
| G     | ateway      |  | * eg. 192.168.8.1         |

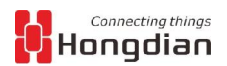

#### Figure 5-36 Policy Routing Interface

| Basic Settings |                      |
|----------------|----------------------|
| Route Type     | Static Route         |
| Source Type    | static ip 💌          |
| Network        | * eg. 192.168.8.0/24 |
| Gateway Type   | static ip 💌          |
| Gateway        | * eg. 192.168.8.1    |
| Priority       | * 3-252              |

Parameter Instruction as Table 5-24.

#### Table 5-22 Static Routing Parameter Instruction

| Parameter                   | Details                                                                                                    | Operation                                                                                                    |  |  |  |  |
|-----------------------------|----------------------------------------------------------------------------------------------------|----------------------------------------------------------------------------------------------------|--|--|--|--|
| Basic Setting               |                                                                                                    |                                                                                                    |  |  |  |  |
| Routing Type                | To select "Static Route" or<br>"Policy Route"                                                                        | • Dropdown List                                                                                                    |  |  |  |  |
| When Routing Typ            | be is "Static Route"                                                                                                 |                                                                                                    |  |  |  |  |
| Network                     | Set the destination IP address<br>and subnet mask of static<br>route                                                 | Manual input<br>Format1: A.B.C.D/Mask                                                                                                    |  |  |  |  |
| Gateway Type                | Specify gateway type of static<br>routing, includes:<br>• interface<br>• static IP                                   | Dropdown List                                                                                                    |  |  |  |  |
| Gateway<br>When Routing Typ | Set a next hop IP address of<br>static route, IP address of the<br>adjacent router interface<br>be is "Policy Route" | Dropdown List<br>• If the gateway type selects<br>static IP, gateway need to<br>manually input, format:<br>A.B.C.D<br>• If the gateway type select<br>interface, the gateway needs<br>to select from dropdown list |  |  |  |  |
| Source Type                 | Set source type of policy route<br>• Static IP<br>• Interface                                                        | Dropdown List                                                                                                    |  |  |  |  |

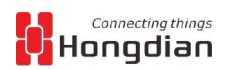

| Parameter           | Details                                                                                                    | Operation                             |
|---------------------|----------------------------------------------------------------------------------------------------|---------------------------------------|
| Network             | It can be configured when<br>"static IP" is selected in source<br>type, by adding IP address or<br>subnet manually.                                              | Manual input<br>Format1: A.B.C.D/Mask |
| Source<br>Interface | When source type is policy<br>route, need to manually set<br>source network address of<br>policy router<br>• modem                                               | Dropdown List                         |
| Gateway Type        | Set the next hop IP of policy<br>route<br>• static ip<br>• interface                                                                                             | Dropdown List                         |
| Gateway             | When the gateway type select<br>"Static IP" to fill in the IP<br>address, when gateway type is<br>"interface", it will use the<br>selected interfaces as gateway | Manual input<br>Format1: A.B.C.D/Mask |
| Priority            | Set policy routing priority, the priority lower the number, the higher the priority                                                                              | Value area: [3,252]                   |

Step 4 Single click "save" icon to finish the static routing setting.

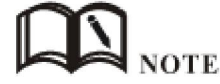

Static routing will forward according to the destination address of the packet, if the router received the packet (e.g. source address is 1.1.1.1 destination address is 2.2.2.2), it will forward the packet to next hop according to the route which meets with the destination address (2.2.2.2).

It will forward the packet to next hop according to the route which meets with the destination address (2.2.2.2).

Policy routing will forward according to the source address of the packet, if the router received the packet (e.g. source address is 1.1.1.1 destination address is 2.2.2.2), it will forward the packet to next hop according to the route which meet with the source address (1.1.1.1).

Policy routing has higher priority than static routing, policy-based routing priority regardless of how much.

```
---END
```

# 5.5.4 QoS (Optional)

QoS (Quality of Service) quality of service, is a security mechanism for the network, is a technique to solve the network bandwidth allocation and network priority and other issues. When the network is overloaded or congested, QoS to ensure that critical traffic is not delayed or dropped, while ensuring the efficient operation of the network, our H8951-NA Cellular Wi-Fi Router supports custom QoS services.

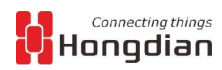

- Step 1 Log-on WEB GUI of H8951-NA Cellular Wi-Fi Router.
- **Step 2** Click "Forward > QoS" to open "QoS" tab, as Figure 5-52.

| AT Routing QoS    |                      |
|-------------------|----------------------|
| Status            | Enable Disable       |
| asic Settings     |                      |
| Rule Name         | * Max length is 12   |
| Control Interface | br0 💌                |
| Network           | * eg. 192.168.8.1/24 |
| Port              | 1-65535              |
| Rate              | * 1-65535 Kbps       |
| Ceil Rate         | 1-65535 Kbps         |
| Priority          | 1-30                 |

- **Step 3** QOS configuration parameter, configuration parameter instruction as Table 5-25.

| Table 5-23 | QoS parameter instructi | on |
|------------|-------------------------|----|
|------------|-------------------------|----|

| Parameter     | Details                                                                                       | Option                                                                                                    |
|---------------|-----------------------------------------------------------------------------------------------|----------------------------------------------------------------------------------------------------|
| Status        | Enable or disable QoS feature                                                                 | Click the button to select                                                                                                   |
| Basic Setting |                                                                                               |                                                                                                    |
| Rule Name     | QoS rule name                                                                                 | The max to 12 characters                                                                                                    |
|               |                                                                                               | Only set when adds a new<br>rule and the follow-up can<br>not be modified                                                    |
|               |                                                                                               | The rule name can not be<br>repeated, otherwise the rule<br>will be covered after the rule<br>is added in front of the cover |
| Control       | The interface type of QOS, include:                                                           | Dropdown List                                                                                                    |
| Interface     | <ul> <li>br0: QOS interface is LAN</li> <li>modem: QOS interface is modem</li> </ul>          |                                                                                                    |
| Network       | The network address that flow in and out via the QOS interface, is the object of speed limit. | Full in destination address<br>and subnet mask                                                                               |

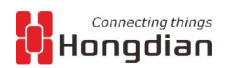

| Parameter | Details                                                                                                    | Option                                                                                                    |
|-----------|----------------------------------------------------------------------------------------------------|----------------------------------------------------------------------------------------------------|
|           |                                                                                                    | Manual input<br>Format1: A.B.C.D/Mask                                                                      |
| Port      | The network interface of QOS                                                                                                    | Value area: 1-65535<br>You can not configure the<br>port, if not the configuration<br>represents all ports |
| Rate      | Transmission rate of the network address settings                                                                                                    | Value area: 1~65535<br>Units: Kbps                                                                         |
| Ceil Rate | In ensuring the basic rate and the<br>spare bandwidth, the maximum<br>bandwidth of the network address<br>of the communication can be<br>obtained with higher priority will be<br>given priority redundant bandwidth | Value area: 1~65535<br>Units: Kbps                                                                         |
| Priority  | Set the precedence of the rules                                                                                                    | Value area: [1,30]                                                                                         |

Step 4 Single click "save" icon to QOS setting.

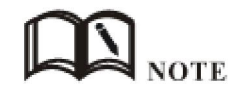

QoS is mainly used to allocate the average bandwidth for the users which access Internet through the router, or assigned specific users with more bandwidth. If the router is connected with two subnets: 192.168.8.1/24 and 192.168.9.1/24, the router QOS can control the rate of these two subnets; If the router's bandwidth is relatively well-off, the router can adjust the bandwidth based on priority and redundancy of two subnets, that is, the router meets the high priority redundancy bandwidth firstly, then meets the low priority subnet redundancy bandwidth.

---END

# 5.5.5 Dynamic Routing (Optional)

#### **RIP configuration**

RIP protocol (Routing Information Protocol) is the most widely IGP (Interior Gateway Protocol), it was designed for the same technology used in small networks, and therefore adapt to most of the campus network and used in a continuous regional networks that the rate change is not big, H8951-NA Cellular Wi-Fi Router supports RIP v2 protocol. For more complex environments, generally do not use the RIP protocol.

- Step 1 Log-on WEB GUI of H8951-NA Cellular Wi-Fi Router.
- **Step 2** Click "Forward > RIP" to open "RIP" tab, as Figure 5-53.

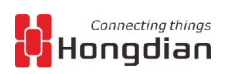

#### Figure 5-38 RIP interface

| Network Applications VPN | Forward Security System Status |
|--------------------------|--------------------------------|
| NAT Routing RIP OSPF     |                                |
|                          |                                |
| RIP Service              | Enable Disable                 |
| Basic Settings           |                                |
| Redistribute Connected   | 🔘 Enable 💿 Disable             |
| Redistribute Static      | 🔘 Enable 💿 Disable             |
| Redistribute Kernel      | 🔘 Enable 🖲 Disable             |
|                          | Network Operation              |
|                          | Neighbor Operation             |
|                          | Add Save Refresh               |

#### Parameter Instruction as Table 5-26.

Table 5-24 RIP Parameter Instruction

| Parameter                                                    | Details                                     | Operation                                                               |
|--------------------------------------------------------------|---------------------------------------------|-------------------------------------------------------------------------|
| RIP Service                                                  | Enable or disable RIP<br>Service            | Click the button to select. <ul> <li>Enable</li> <li>Disable</li> </ul> |
| Redistribute<br>Connected                                    | Enable or disable<br>Redistribute Connected | Click the button to select.<br>• Enable<br>• Disable                    |
| Redistribute<br>Static                                       | Enable or disable<br>Redistribute Static    | Click the button to select. <ul> <li>Enable</li> <li>Disable</li> </ul> |
| Redistribute Enable or disable<br>Kernel Redistribute Kernel |                                             | Click the button to select.<br>• Enable<br>• Disable                    |

**Step 3** Click "Add" to add a new RIP route, configuration interface as Figure 5-54.

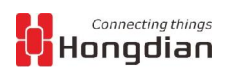

#### Figure 5-39 RIP route configuration interface

| Save Return |
|-------------|
|             |

#### Step 4 Configure RIP route parameter instruction, as Table 5-27.

 Table 5-25
 RIP parameter instruction

| Parameter                                                                                  | Details                                  | Operation                                                                                                    |  |  |  |  |
|--------------------------------------------------------------------------------------------|------------------------------------------|----------------------------------------------------------------------------------------------------|--|--|--|--|
| Basic Setting                                                                              |                                          |                                                                                                    |  |  |  |  |
| Add Type                                                                                   | Add the type of RIP<br>route             | Click the button to select Add Type<br>• When it is "Network", need to<br>configure destination network<br>address.<br>• When it is "Neighbor", need to<br>configure neighbor's IP address |  |  |  |  |
| Network(direc<br>tly connect to<br>the router)                                             | Add the destination network of RIP route | Add the destination network of RIP<br>route<br>Format: A.B.C.D/Mask                                                                                                    |  |  |  |  |
| Neighbor(dire Add the neighbor's IP<br>ctly connect address of RIP route<br>to the router) |                                          | Add the neighbor's IP address of RIP<br>route<br>Format: A.B.C.D                                                                                                    |  |  |  |  |

Step 5 Single click "save" icon to RIP route setting.

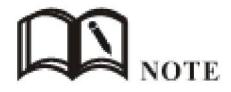

RIP is an interior gateway protocol. If the communications between the two routers do not go through another router, the two routers are adjacent. The RIP protocol specifies that no information exchange between non-adjacent routers.

Routers exchanging information is all the information currently known to the router. That is its own routing table. At a fixed time to exchange routing information (such as every 30 seconds), then the router receives the routing information to update the routing table.

RIP protocol "distance" also known as "hops " (hop count), because each through a router hop count is incremented. The RIP judges a better router according to the less routing hops, as the "shorter distance". RIP allows a path can contain up to 15 routers. Therefore, when the distance reach to 16 hops, it means the destination unreachable. RIP visible only for small Internet.

---END

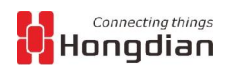

#### **OSPF** configuration

OSPF (Open Shortest Path First) protocol is one of the (Interior Gateway Protocol), the most widely used IGP, for a single AS (autonomous system) in the routing decisions for large networks. OSPF business can be based whether the user needs to be configured at the factory H8951-NA Cellular Wi-Fi Router.

- Step 1 Log-on WEB GUI of H8951-NA Cellular Wi-Fi Router.
- **Step 2** Click "Forward > OSPF" to open "OSPF" tab, as Figure 5-55.

#### Figure 5-40 OSPF Interface

| Network    | Appli     | cations | VPN        | Forward  | Secu   | rity    | System  | Status |           |
|------------|-----------|---------|------------|----------|--------|---------|---------|--------|-----------|
| NAT Ro     | uting     | RIP     | OSPF       |          |        |         |         |        |           |
|            |           |         |            |          |        |         |         |        |           |
|            |           |         |            |          |        | _       |         |        |           |
| OSPF S     | ervice    |         |            | Enable   | Disabl | 2       |         |        |           |
|            |           |         |            |          |        |         |         |        |           |
| Basic Sett | ings      |         |            |          |        |         |         |        |           |
| Redistr    | ibute Cor | nected  |            | © En     | able   | Disable |         |        |           |
| Redistr    | ibute Sta | tic     |            | 🔘 En     | able 🍳 | Disable |         |        |           |
| Redistr    | ibute Ker | nel     |            | 🔘 En     | able 🍥 | Disable |         |        |           |
|            |           | Int     | erface Nam | e        |        |         | Cos     | t      | Operation |
|            |           |         |            |          |        |         |         |        |           |
| _          |           | Int     | erface Nam | ie       |        |         | Network | Туре   | Operation |
|            |           |         | Network    |          |        |         | Area Nu | mber   | Operation |
|            |           |         |            | Neighbor |        |         |         |        | Operation |
|            |           |         |            | Add Sa   | ave    | Refresh | 1       |        |           |

OSPF parameter instruction as Table 5-28

| Tal | ble | 5-26 | OSPF | parameter | instr | uction |
|-----|-----|------|------|-----------|-------|--------|
|-----|-----|------|------|-----------|-------|--------|

| Parameter    | Details                               | Operation                                   |
|--------------|---------------------------------------|---------------------------------------------|
| OSPF Service | Enable or disable OSPF Service        | Click the button to select<br>• Enable      |
|              |                                       | Disable                                     |
| Redistribute | Enable or disable Redistribute        | Click the button to select                  |
| Connected    | Connected                             | <ul><li>Enable</li><li>Disable</li></ul>    |
| Redistribute | Enable or disable Redistribute Static | Click the button to select                  |
| Static       |                                       | <ul> <li>Enable</li> <li>Disable</li> </ul> |

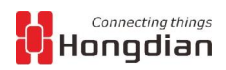

| Parameter              | Details                                  | Operation                                           |
|------------------------|------------------------------------------|-----------------------------------------------------|
| Redistribute<br>Kernel | Enable or disable Redistribute<br>Kernel | Click the button to select<br>• Enable<br>• Disable |

**Step 3** Click "Add" to add a new OSPF route, configuration interface as Figure 5-56.

Figure 5-41 OSPF route configuration interface

| c Settings —<br>Add Type<br>Network |  | Network Neighbor Interface * eq. 192,168,8,0/24 |
|-------------------------------------|--|-------------------------------------------------|
| Area Number                         |  | * 0-65535                                       |

**Step 4** Configure RIP route parameter instruction, as Table 5-29.

| Parameter                         | Details                                                                                                    | Option                                                                        |  |  |  |  |
|-----------------------------------|----------------------------------------------------------------------------------------------------|-------------------------------------------------------------------------------|--|--|--|--|
| Add Type                          | Add the type of OSPF<br>route                                                                                             | Click the button to select Add Type<br>• Network<br>• Neighbor<br>• Interface |  |  |  |  |
| <ul> <li>When Add Type</li> </ul> | is "Network",                                                                                                    |                                                                               |  |  |  |  |
| Network                           | Set the network address as ospf sending address                                                                           | Manual input<br>Format1: A.B.C.D/Mask                                         |  |  |  |  |
| AS Number                         | Used to identify the<br>network (only the routers<br>with the same domain<br>address can exchange<br>routing information) | Manual input<br>Value area:[0,65535]                                          |  |  |  |  |
| When Add Type is "Neighbor",      |                                                                                                    |                                                                               |  |  |  |  |
| Neighbor                          | The router can reach in the next hop                                                                                      | Manual input<br>Format1: A.B.C.D/Mask                                         |  |  |  |  |
| When Add Type is "Interface",     |                                                                                                    |                                                                               |  |  |  |  |

Table 5-27 OSPF route parameter instruction

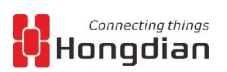

| Interface<br>Name                                                 | The interface of the router                                              | <ul> <li>Dropdown List</li> <li>br0</li> <li>modem</li> <li>eth1</li> <li>eth0</li> </ul>                                    |
|-------------------------------------------------------------------|--------------------------------------------------------------------------|----------------------------------------------------------------------------------------------------|
| Interface<br>Attribute                                            | Configure the router<br>interface attribute,<br>include cost and network | <ul> <li>Click the button to select</li> <li>cost</li> <li>network</li> </ul>                                                |
| Cost                                                              | Configure the cost of the router interface, used to learn routing table  | Manual input<br>Value area:1-65535                                                                                           |
| Network<br>Type(when<br>the interface<br>attribute is<br>network) | Configure the network<br>type of the router<br>interface                 | <ul> <li>Dropdown List</li> <li>broadcast</li> <li>non-broad</li> <li>point-to-multipoint</li> <li>point-to-point</li> </ul> |

Step 5 Single click "save" icon to OSPF route setting.

Step 6 Single click "save" icon to finish.

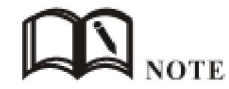

OSPF is a link-state (Link-state) routing protocol, commonly used for the same routing domain. Here, the routing domain is an autonomous system, which refers to the routers can switch routing information through a unified network switching or routing protocol routing policy in the AS, all OSPF routers maintains an identical description of the database structure AS, which is stored in the database link status information corresponding routing domain, OSPF router is through this database to calculate its OSPF routing table.

As a link-state routing protocol, OSPF link state broadcast data LSA (Link State Advertisement) sent to all routers in an area, which is different from the distance vector routing protocols. Distance vector routing protocol passed some or all routing information of the routing table to the adjacent routers.

---END

# 5.6 VPN configuration

#### 5.6.1 Overview

H8951-NA Cellular Wi-Fi Router supports VPN (Virtual Private Network) including L2TP/PPTP/GRE/IPIP/IPSEC. What's more, it supports VPN OVER VPN, e.g. GRE over IPSec, IPSec over PPTP/L2TP/GRE/IPIP.

## 5.6.2 VPDN configuration

VPDN stands for Virtual Private Dial-up Networks. Now VPDN supports L2TP and PPTP

Step 1 Log-on WEB GUI of H8951-NA Cellular Wi-Fi Router.

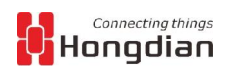

- Step 2 See "4.3.1 Login WEB GUI
- **Step 3** Click "VPN > VPDN" to open "VPDN" tab.

#### Figure 5-42 VPDN configuration

| Network         | Applications | VPN    | Forward      | Security | System | Status    |   |
|-----------------|--------------|--------|--------------|----------|--------|-----------|---|
| VPDN T          | unnel IPSec  |        |              |          |        |           |   |
|                 |              |        |              |          |        |           |   |
|                 |              |        |              |          |        |           | _ |
| Interfa<br>Name | ce Protocol  | Server | IP or Domain | Username | 9      | Operation |   |
|                 |              |        |              |          |        |           |   |
|                 |              |        | Add          | Refresh  | -      |           |   |
|                 |              |        |              |          |        |           |   |

Step 4 Click "Add" to add a new VPDN rule.

#### Figure 5-43 VPDN rule configuration

| Network Applications VI<br>VPDN Tunnel IPSec      | PN Forward Security System Status |  |
|---------------------------------------------------|-----------------------------------|--|
| VPDN Service                                      | Enable Disable                    |  |
| Basic Settings                                    |                                   |  |
| Interface Name<br>Protocol<br>Server IP or Domain | * Max length is 8                 |  |
| Username<br>Password                              | Max length is 64                  |  |
| Advanced Settings                                 | Display                           |  |
|                                                   | Save Return                       |  |

#### **Step 5** Configure VPDN rule parameter.

Table 5-28 VPDN rule parameter instruction

| Parameter      | Details                            | Operation      |
|----------------|------------------------------------|----------------|
| VPDN service   | To enable or disable the VPDN rule | Click "Enable" |
| Basic Settings |                                    |                |

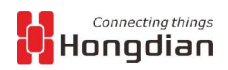

| Parameter               | Details                                    | Operation                                                       |
|-------------------------|--------------------------------------------|-----------------------------------------------------------------|
| Interface<br>name       | Name of this VPDN rule                     | Cannot be modified after save.                                  |
| protocol                | VPDN protocol includes<br>• L2TP<br>• PPTP | Select from Dropdown<br>List, cannot be modified<br>after save. |
| Service IP or<br>Domain | IP or domain of server to be visited       | To input the IP or domain of server to be visited.              |
| Username                | Username of server to be visited           | To input the username.                                          |
| Password                | Password of server to be visited           | To input password.                                              |
| Advanced<br>settings    | Advanced parameter of PPP link             | Click "Display"                                                 |

Step 6 Single click "save" icon to finish.

After a VPDN rule is added, router will build VPN communication with service address automatically. To see the tunnel status, click "View" in "Tunnel" tab.

Figure 5-44 L2TP tunnel status

| Network Applications | VPN | Forward | Security | System | Status |  |
|----------------------|-----|---------|----------|--------|--------|--|
| VPDN Tunnel IPSec    |     |         |          |        |        |  |
|                      |     |         |          |        |        |  |
| T-+                  |     | I       | i -      |        |        |  |
| Interface Name       |     | nonga   | ian      |        |        |  |
| Status               |     | discon  | nected   |        |        |  |
| Protocol             |     | l2tp    |          |        |        |  |
| Local IP Address     |     |         |          |        |        |  |
| Remote IP            |     |         |          |        |        |  |
|                      |     |         |          |        |        |  |
|                      |     | Refresh | n Return |        |        |  |

---END

# 5.6.3 Tunnel configuration

Tunnel technology transfers data between the networks through the Internet infrastructure. In the whole process of transmission, when the encapsulated data package delivered on a public Internet, the logic path which the packet passes through is called tunnel. GRE and IPIP Tunnel configuration supports two modes.

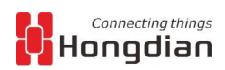

GRE (Generic Routing Encapsulation, Generic Routing protocol encapsulation) specifies how to use a network protocol to another network protocol encapsulation method. The main purpose of the GRE protocol, there are two: internal protocol encapsulation and private address encapsulation.

IPIP tunnel is a simple agreement between two routers for IP packet encapsulation, IPIP tunnel interface will be like a physical interface in the interface list, many routers including Cisco, basically support the agreement. This agreement enables multiple network distribution possible.

- Step 1 Log-on WEB GUI of H8951-NA Cellular Wi-Fi Router.
- Step 2 Click "VPN > Tunnel" to open "Tunnel" tab.
- Step 3 Click "Add" to add a new tunnel.

#### Figure 5-45 Tunnel configuration

| * Max length is 8 |
|-------------------|
| * Max length is 8 |
| * Max length is 8 |
|                   |
| t 10 1 1 1        |
| * eg. 10.1.1.1    |
| * eg. 10.1.1.2    |
| tic ip 💌          |
| * eg. 192.168.8.1 |
| * eg. 192.168.0.1 |
|                   |

Configure Tunnel rule parameter

Table 5-29 Tunnel rule parameter instruction

| Parameter            | Details                                           | Operation                 |
|----------------------|---------------------------------------------------|---------------------------|
| IP Tunnel<br>Service | To enable or disable IP tunnel service            | Click "Enable"            |
| Basic Settings       |                                                   |                           |
| Tunnel name          | Name of the tunnel, cannot be modified after save | Input the name of tunnel  |
| Tunnel Mode          | Tunnel mode:<br>• gre<br>• ipip                   | Select from Dropdown List |

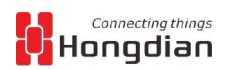

| Parameter                 | Details                                                                                                    | Operation                            |
|---------------------------|----------------------------------------------------------------------------------------------------|--------------------------------------|
| Local virtual IP          | Virtual IP address of local tunnel                                                                                                    | Format: interface type<br>A.B.C.D/M. |
| Peer virtual IP           | Virtual IP address of peer tunnel                                                                                                    | Format: interface type<br>A.B.C.D/M. |
| Interface type            | To choose "interface" or "static<br>IP"                                                                                                    | Select from Dropdown List.           |
| Local Extern<br>interface | This parameter will need to be<br>set if "interface" is selected in<br>"interface type". Choose any<br>connected interface as external<br>interface | Select from Dropdown List.           |
| Local extern<br>IP        | This parameter need to be set if<br>"static IP" is selected for<br>"interface type". It is to set IP<br>address to external network                 | Format: interface type<br>A.B.C.D/M. |
| Peer extern IP            | External interface IP of<br>counterpart network tunnel.<br>Usually a public IP address, also<br>can be a LAN IP                                     | Format: interface type<br>A.B.C.D/M. |

**Step 4** Single click "save" icon to finish.

---END

# 5.6.4 IPSec configuration

- **Step 1** Log-on WEB GUI of H8951-NA Cellular Wi-Fi Router.
- **Step 2** Click "VPN >IPSec" to open "IPSec" tab.

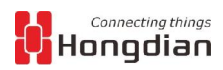

#### Figure 5-46 IPSec tab

| Network Application | ons VPN Forwa     | ard Security                | System Status  |           |
|---------------------|-------------------|-----------------------------|----------------|-----------|
| VPDN Tunnel IPS     | бес               |                             |                |           |
|                     |                   |                             |                |           |
| Phase1              |                   |                             |                |           |
| Policy Name         | Encrypt           | Hash                        | Authentication | Operation |
| Disasa 2            |                   |                             |                |           |
| Pilasez             | Encrupt           | Uach                        | Bomoto Subpot  | Operation |
| Policy Name         | Спатура           | 110511                      | Kemole Subhet  |           |
| IPSec Interface     |                   |                             |                |           |
| Interface Name      | Encrypt Interface | Destination IP or<br>Domain | Ope            | ration    |
|                     |                   |                             |                |           |
|                     |                   | Add Refresh                 |                |           |

#### **Step 3** Click "Add" to add a new IPSec rule.

There are 3 phases for IPSec configuration:

3. Phase 1 parameter

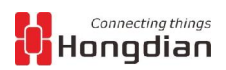

| PDN Tunnel IPsec |                           |
|------------------|---------------------------|
| ic Settings      |                           |
| Select           | ⊙ Phase1 ○ Phase2 ○ Ipsec |
| Policy Name      | * Max length is 12        |
| Initiate Mode    | main 💌                    |
| Encrypt          | des 💌                     |
| Hash             | md5 💌                     |
| Authentication   | psk 💌                     |
| Pre Share Key    | * Max length is 24        |
| Self Identify    | Max length is 64          |
| Match identify   | Max length is 64          |
| IKE Lifetime     | 28800 * 120-86400 s       |
| Group Name       | aroup768                  |
| DPD Service      | Enable   Disable          |
| DPD Delay        | 30 1-512 s                |
| DPD Retry Times  | 4 1-512 times             |
|                  |                           |

#### Figure 5-47 IPSec phase 1 configuration

Table 5-30 IPSec Phase 1 Parameter instruction

| Parameter      | Details                                                               | Operation                                                      |
|----------------|-----------------------------------------------------------------------|----------------------------------------------------------------|
| Basic Settings |                                                                       |                                                                |
| Select         | To select which phase of IPSec,<br>phase 1, phase 1 or phase<br>IPSec | Select "Phase 1"                                               |
| Policy Name    | Name of phase 1, mainly to match phase "IPSec"                        | To input the name of phase 1.<br>Cannot be changed after save. |
| Initial Mode   | To choose "main" or "aggr"                                            | Select from Dropdown List,<br>"aggr" is recommended            |
| Encrypt        | Supports 3des and aes                                                 | Select from Dropdown List                                      |
| Hash           | Supports md5 and sha1                                                 | Select from Dropdown List                                      |

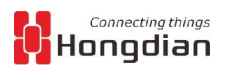

| Parameter          | Details                                    | Operation                                                       |
|--------------------|--------------------------------------------|-----------------------------------------------------------------|
| Authenticatio<br>n | To select authentication                   | Select from Dropdown List,<br>presently only "PSK"<br>supported |
| Pre Share Key      | To set pre share key                       | Max 24 letters                                                  |
| Self Identify      | To set the self ID of IPSec                | To input the ID, need to match the ID of other side             |
| Match<br>Identify  | To input the match ID of IPSec             | To input match ID, need to match ID of other side               |
| IKE Lifetime       | Life time of IKE key                       | Value area: 120~86400<br>Unit: second                           |
| Group Name         | Select group                               | Select from Dropdown List                                       |
| DPD Service        | To enable DPD service                      | To click "Enable"                                               |
| DPD Delay          | To set DPD check interval time             | Manual input<br>Value area : 1~512<br>Unit: second              |
| DPD Retry<br>Times | Max times to continuous DPD check failure. | Manual input<br>Value area: 1~512                               |

Single click "save" icon to finish phase 1 configuration.

4. Phase 2 parameter.

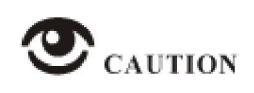

In above parameters, "Initial Mode", "Encrypt", "Hash", "Authentication" "Pre Share Key", "IKE Lifetime", "Group Name" need to match parameter of IPSec server. "Self Identify" and "Match Identify" needs to match "match Identify" and "Self Identify" of IPSec sever respectively.

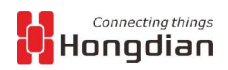

| Network Applications | VPN Forward Security System Status |
|----------------------|------------------------------------|
| VPDN Tunnel IPSec    |                                    |
|                      |                                    |
| Basic Settings       |                                    |
| Select               | 🔿 Phase1 📀 Phase2 🔿 Ipsec          |
| Policy Name          | * Max length is 12                 |
| Encryption Protocol  | esp 💌                              |
| Encrypt              | des 💌                              |
| Hash                 | md5 💌                              |
| PFS                  | open 💌                             |
| Group Name           | group768 💌                         |
| Lifetime             | 3600 * 120-86400 s                 |
| Transport Mode       | auto 💌                             |
| Local Subnet         | * eg. 192.168.8.0/24               |
| Remote Subnet        | * eg. 192.168.88.0/24              |
|                      |                                    |
|                      |                                    |
|                      | Save Return                        |

#### Figure 5-48 IPSec phase 2 configuration

| Table 5-31 | <b>IPSec Parameter</b> | instruction |
|------------|------------------------|-------------|
|------------|------------------------|-------------|

| Parameter              | Details                                                                                        | Operation                                                     |
|------------------------|------------------------------------------------------------------------------------------------|---------------------------------------------------------------|
| Basic Settings         |                                                                                                |                                                               |
| Select                 | To select which phase of IPSec, phase 1, phase 1 or phase IPSec                                | Select "Phase 2"                                              |
| Policy Name            | Name of phase 2, mainly to match phase "IPSec"                                                 | To input the name of phase 2.<br>Cannot be changed after save |
| Encryption<br>Protocol | Supports esp, ah, ah+esp                                                                       | Select from Dropdown List                                     |
| Encrypt                | Supports des, 3des, aes                                                                        | Select from Dropdown List                                     |
| Hash                   | Supports md5 and sha1                                                                          | Select from Dropdown List                                     |
| Group Name             | Need to configured when<br>PFS is "open", to set the<br>key length of SA initial of<br>phase 2 | Select from Dropdown List                                     |

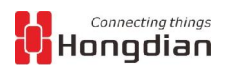

| Parameter         | Details                              | Operation                                                                                  |
|-------------------|--------------------------------------|--------------------------------------------------------------------------------------------|
| PFS               | To open or close PFS                 | Select from Dropdown List                                                                  |
| Lifetime          | IPSec SA key life time               | Value area: 120~86400<br>Unit: second                                                      |
| Transport<br>Mode | Supports tunnel, transport and auto. | Select from Dropdown List                                                                  |
| Local Subnet      | Set local subnet                     | No need to set for "transport"<br>mode, only for "auto" and<br>"tunnel". Format: A.B.C.D/M |
| Remote<br>Subnet  | To set local subnet                  | No need to set for "transport"<br>mode, only for "auto" and<br>"tunnel". Format: A.B.C.D/M |

Single click "save" icon to finish phase 2 setting.

5. "IPSec" parameter configuration

Figure 5-49 IPSec configuration tab

| Network                  | Appli   | cations | VPN   | Forward   | Security     | System      | Status     |  |
|--------------------------|---------|---------|-------|-----------|--------------|-------------|------------|--|
| VPDN T                   | unnel   | IPSec   |       |           |              |             |            |  |
|                          |         |         |       |           |              |             |            |  |
| Basic Setting            | Is —    |         |       |           |              |             |            |  |
| Select                   |         |         |       | O Pł      | nase1 🔘 Phas | se2 💿 Ipsec |            |  |
| Interfa                  | ce Name | 9       |       |           |              | * Max ler   | ngth is 12 |  |
| Match Phase1             |         | ~       |       |           |              |             |            |  |
| Match Phase2             |         | ~       |       |           |              |             |            |  |
| Destination IP or Domain |         |         |       | * Max ler | ngth is 64   |             |            |  |
| Encrypt Interface        |         | brO     | br0 💌 |           |              |             |            |  |
|                          |         |         |       |           |              |             |            |  |
|                          |         |         |       | Save      | Return       | -           |            |  |

To configure "IPSec" parameters, then click "Save".

Table 5-32 IPSec Parameter instruction

| Parame<br>ter  | Details | Operation |  |
|----------------|---------|-----------|--|
| Basic Settings |         |           |  |

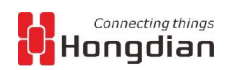

| Parame<br>ter                   | Details                                                                                                    | Operation                                   |
|---------------------------------|----------------------------------------------------------------------------------------------------|---------------------------------------------|
| Select                          | To select which phase of<br>IPSec, phase 1, phase 1 or<br>phase IPSec                                                                                                    | Select "IPSec"                              |
| Interfac<br>e Name              | Name of this phase                                                                                                    | Input name                                  |
| Match<br>Phase1                 | To select a matching name<br>of "phase1"                                                                                                    | Select from Dropdown List.                  |
| Match<br>Phase2                 | To select a matching name<br>of "phase2"                                                                                                    | Select from Dropdown List                   |
| Destinat<br>ion IP or<br>Domain | counterpart IPSec server IP<br>or domain                                                                                                    | Input counterpart IPSec server IP or domain |
| Encrypti<br>on<br>Interfac<br>e | To select binding interface of<br>IPSec. to bind<br>VPDN/modem/brO as local<br>interface of IPSec initial can<br>support IPSec OVER VPDN. In<br>addition, after binding, IPSec<br>rule will change as per the<br>charge of binding interface.<br>Thus can resume link of<br>IPSec dialing interface and<br>keep IPSec linked as soon as<br>possible | Select from Dropdown List                   |

---END

# 5.6.5 OpenVPN Configuration

OpenVPN is the VPN achievement based on the OpenSSL library's application layer. Compared with the traditional VPN, it is simple and easy to use. OpenVPN all the communications are based on a signal IP port, and it use the UDP protocol transports default and recommended. It can also support the TCP protocol. OpenVPN connection can through most of the proxy servers and work well in the NAT environment. Its server side has the function of pushing some network configuration information (including IP address, route configuration and so on) to the client side. OpenVPN offers two types of interfaces for networking via the universal TUN/TAP driver. It can create either a layer-3 based IP tunnel (TUN), or a layer-2 based Ethernet TAP that can carry any type of Ethernet traffic. Port 1194 is the official IANA (Internet Assigned Numbers Authority) assigned port number for OpenVPN.

**Step 1** Login WEB GUI.

**Step 2** Click "VPN >OpenVPN".Enter "OpenVPN" page, as shown in Figure 2-4.

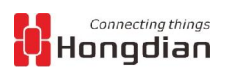

#### Figure 5-50 OpenVPN configuration page

| Network A      | pplications  | VPN Fa  | orward Sec   | curity  | System     | Status   |  |
|----------------|--------------|---------|--------------|---------|------------|----------|--|
| VPDN Tunn      | el IPSec     | OpenVPN |              |         |            |          |  |
|                |              |         |              |         |            |          |  |
| OPENVPN S      | ervice       |         | Enable Disal | ble     |            |          |  |
| lasic Settings |              |         |              |         |            |          |  |
| Work Mode      |              |         | client 💌     |         |            |          |  |
| Dev            |              |         | tap 👻        |         |            |          |  |
| Protocol       |              |         | tcp 💌        |         |            |          |  |
| Destination    | IP or Domain |         |              |         | * Max leng | th is 32 |  |
| Port           |              |         |              |         | * 1-65535  |          |  |
| Compress       |              |         | 🔘 Enable 🧕   | Disable | 9          |          |  |
| nobind         |              |         | 🔘 Enable 🤇   | Disable | 2          |          |  |
| Authenticat    | tion         |         | ssi 💌        |         |            |          |  |
| Ca             |              |         |              |         | * Max leng | th is 32 |  |
| Key            |              |         |              |         | * Max leng | th is 32 |  |
| Cert           |              |         |              |         | * Max leng | th is 32 |  |
| Tls            |              |         |              |         | Max length | is 32    |  |
| Cipher         |              |         | NONE         | •       |            |          |  |
|                |              |         |              |         |            |          |  |
|                |              |         | Save Re      | fresh   |            |          |  |

#### **Step 3** Configure OpenVPN parameter.

The parameter instruction is shown in Table 2-1.

| Table 5-33 Oper | NVPN parameter instruction |
|-----------------|----------------------------|
|-----------------|----------------------------|

| Parameter          | Detail                                                                                                    | Operation                                                                            |
|--------------------|----------------------------------------------------------------------------------------------------|--------------------------------------------------------------------------------------|
| OPENVPN<br>Service | Enable OPENVPN Service.                                                                                                    | Click button options:<br>• Enable<br>• Disable                                       |
| Basic Setting      |                                                                                                    |                                                                                      |
| Working<br>Modem   | Supports two working modes:<br>Client mode: client type mode<br>Multi mode: peer to peer working<br>mode (peer is non-server) | Dropdown list options:<br>Select the required<br>working mode from<br>dropdown list. |

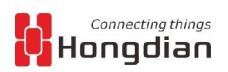

| Parameter                           | Detail                                                                                                    | Operation                                                                                                    |
|-------------------------------------|----------------------------------------------------------------------------------------------------|----------------------------------------------------------------------------------------------------|
| Dev                                 | Dev represents the network<br>interface type, and supports two<br>types:<br>Tun(OSI Layer 3):Simulates network<br>layer device to operate the third<br>layer data packets, such as IP<br>packets<br>Tap(OSI Layer 2):Equates to an<br>Ethernet device to operate the<br>second layer data packets, such as<br>Ethernet data frame.                                                                                                    | Dropdown list options:<br>Select the required<br>working mode from<br>dropdown list.<br>Demand consistent with<br>peer. |
| Protocol                            | <ul> <li>Data transfer protocol type settings:</li> <li>TCP protocol: A kind of connection oriented reliable transmission protocol, which is suitable for the occasions where the reliability requirement is high and the communication efficiency is not high.</li> <li>UDP protocol: A kind of non - connection unreliable transmission protocol, which is suitable for the scene with relatively high efficiency and relatively low reliability.</li> </ul> | Dropdown list options:<br>Select the required<br>working mode from<br>dropdown list.<br>Demand consistent with<br>peer. |
| Destination<br>address or<br>domain | Specifies connected server address                                                                                                    | WORD type, max 32<br>bytes.<br>Demand consistent with<br>peer.                                                          |
| Port                                | Specifies connected server port                                                                                                    | Value range: 1~65535<br>• Default: 1194<br>Demand consistent with<br>peer.<br>•                                         |
| Compress                            | Compression protocol: configure<br>whether VPN connection<br>compression is opened.<br>If the server is open, the client must<br>open.                                                                                                    | Click button options:<br>• Enable<br>• Disable                                                                          |
| Nobind                              | Configure whether to bind to the specific local port.                                                                                                    | Click button options:<br>• Enable<br>• Disable                                                                          |

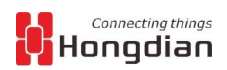

| Parameter          | Detail                                                                                                    | Operation                                                                                                    |
|--------------------|----------------------------------------------------------------------------------------------------|----------------------------------------------------------------------------------------------------|
| Authenticatio<br>n | Configuring the VPN data transfer<br>mode:<br>SSL: encrypt the network<br>connection in transport layer, high<br>safety factor.<br>Text: transport with text form<br>during transmission, low safety<br>factor                                                                                                    | Dropdown list options:<br>Select the required data<br>transfer type from<br>dropdown list.                                                                                                  |
| Са                 | Specifies the file path for the client<br>CA certificate                                                                                                    | WORD type, max 32<br>bytes.                                                                                                    |
| Кеу                | Specifies the private key path for the current client                                                                                                    | WORD type, max 32<br>bytes.                                                                                                    |
| Cert               | Specifies the certificate file path for the current client                                                                                                    | WORD type,max 32<br>bytes."。                                                                                                    |
| TIs                | Open TLS, if the server is open, the<br>client must also open.<br>TLS: secure transport layer protocol<br>(TLS) to provide confidentiality and<br>data integrity between two<br>communication applications. The<br>protocol consists of two layers: the<br>TLS record protocol (TLS Record)<br>and the TLS handshake protocol (TLS<br>Handshake) | WORD type, max 32<br>bytes.                                                                                                    |
| Cipher             | SSL's encryption algorithm system.                                                                                                    | Drop box options:<br>NONE<br>BF-CBC<br>DES-CBC<br>DES-EDE-CBC<br>DES-EDE3-CBC<br>DESX-CBC<br>RC2-40-CBC<br>CAST5-CBC<br>RC2-64-CBC<br>AES-128-CBC<br>AES-192-CBC<br>AES-256-CBC<br>SEED-CBC |

**Step 4** Click "Save" to finish OpenVPN configuration.

---END

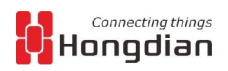

# 5.7 System configuration

## 5.7.1 Overview

"System" can let you know the status of router, firmware upgrading and other maintenance.

# 5.7.2 Local Log

- Step 1 Log-on WEB GUI of H8951-NA Cellular Wi-Fi Router.
- **Step 2** Click "System > Local Log" to open "Local Log" tab.

## Figure 5-51 Local Log tab

| Network   | Applications | VPN   | Forward | Security      | System  | Status |  |
|-----------|--------------|-------|---------|---------------|---------|--------|--|
| Local Log | Remote Log   | Clock | Account | Network Test  | : Files |        |  |
|           |              |       |         |               |         |        |  |
| Local Lo  | og message 💌 | ]     | V       | iew Clear Exp | ort     |        |  |
| Log Table |              |       |         |               |         |        |  |
|           |              |       |         |               |         |        |  |
|           |              |       |         |               |         |        |  |
|           |              |       |         |               |         |        |  |
|           |              |       |         |               |         |        |  |
|           |              |       |         |               |         |        |  |
|           |              |       |         |               |         |        |  |
|           |              |       |         |               |         |        |  |
|           |              |       |         |               |         |        |  |
|           |              |       |         |               |         |        |  |
|           |              |       |         |               |         |        |  |
|           |              |       |         |               |         |        |  |

Step 3 Select type of "Local Log" and then click "View" to see log.

Click "Clear" to clear the log info in the "Log Table", and click "Export" to export log in your local PC.

There are 3 types log:

- Message: system log, to record the running log of router, usually for most of users.
- Application: application program log, to record the Open or close of some application programs.
- Kernel: kernel log of router, usually for R&D engineers.

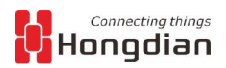

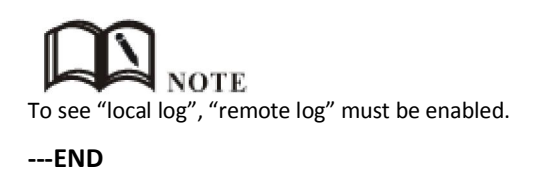

## 5.7.3 Remote Log

- **Step 1** Log-on WEB GUI of H8951-NA Cellular Wi-Fi Router.
- **Step 2** Click "System > Remote Log" to open "Local Log" tab.

#### Figure 5-52 Remote Log tab

| Network   | Applications   | VPN   | Forward | Security     | System   | Status     |  |
|-----------|----------------|-------|---------|--------------|----------|------------|--|
| Local Log | Remote Log     | Clock | Account | Network Test | Files    |            |  |
|           |                |       |         |              |          |            |  |
| Log St.   | atus           |       | Enab    | le Disable   |          |            |  |
| Remot     | e IP or Domain |       | 192.    | 168.8.123    | * eg. 19 | 92.168.8.1 |  |
| Kemoti    | e Port         |       | 514     |              | * 1-655  | 35         |  |
|           |                |       | Save    | Refresh      |          |            |  |

**Step 3** Configure "Remote Log" parameter.

Table 5-34 Remote log parameter instruction

| Parameter              | Details                                   | Operation                                           |
|------------------------|-------------------------------------------|-----------------------------------------------------|
| Log Status             | To enable or disable remote log           | Click "Enable"                                      |
| Remote IP or<br>Domain | IP address or Domain of remote log server | To input the IP address<br>or domain to receive log |
| Remote Port            | Port of remote log serve                  | Default port: 514                                   |

**Step 4** Single click "save" icon to finish "Remote Log" parameter configuration.

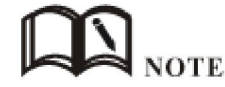

The software tool Syslog is use to receive remote log in server. Syslog can be downloaded from the Internet by searching "MT\_Syslog.exe".

---END

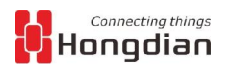

# 5.7.4 Clock

- **Step 1** Log-on WEB GUI of H8951-NA Cellular Wi-Fi Router.
- **Step 2** Click "System > Clock" to open "Clock" tab.

# Figure 5-53 "NTP" Time Synch.

| Network   | Applications       | VPN   | Forward | Security     | System   | Status   |  |
|-----------|--------------------|-------|---------|--------------|----------|----------|--|
| Local Log | Remote Log         | Clock | Account | Network Test | Files    |          |  |
|           |                    |       |         |              |          |          |  |
| Status    |                    |       | Enabl   | e Disable    |          |          |  |
| Time S    | ynch. Type         |       | NTP     | *            |          |          |  |
| NTP Se    | erver IP or Domair | ı     | ntp.s   | jtu.edu.cn   | V        |          |  |
| NTP Se    | erver BackUp       |       |         |              | Max leng | th is 64 |  |
| NTP S     | ynch. Interval     |       |         |              | * 1-6553 | 35 s     |  |
| Time Z    | lone               |       | abu-    | dhabi/muscat |          | *        |  |
|           |                    |       |         |              |          |          |  |
|           |                    |       | Save    | Refresh      |          |          |  |

Figure 5-54 Manual Time Synch. Type

| Network   | Applications | VPN   | Forward | Security               | System | Status    |  |
|-----------|--------------|-------|---------|------------------------|--------|-----------|--|
| Local Log | Remote Log   | Clock | Account | Network Test           | Files  |           |  |
|           |              |       |         |                        |        |           |  |
| Status    |              |       | Enabl   | e <mark>Disable</mark> |        |           |  |
| Time S    | ynch. Type   |       | Man     | ual 💌                  |        |           |  |
| Set Da    | te           |       |         | <br>[ [                | eg. 1  | 970-01-01 |  |
| Set Tir   | ne           |       |         | [                      | eg. 0  | 7:01:01   |  |
|           |              |       |         |                        |        |           |  |
|           |              |       | Save    | Refresh                |        |           |  |

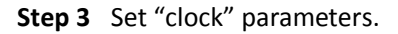

Table 5-35 Clock Parameter instruction

| Parameter | Details                                              | Operation                           |
|-----------|------------------------------------------------------|-------------------------------------|
| Status    | To enable to disable Time<br>Synchronization service | • To click "Enable" or<br>"Disable" |

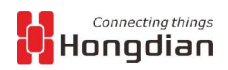

| Time Synch. Type                           | Type to synchronize system time                                                    | <ul> <li>Select "NTP" or<br/>"Manual"</li> </ul>      |  |  |  |  |  |
|--------------------------------------------|------------------------------------------------------------------------------------|-------------------------------------------------------|--|--|--|--|--|
| When select "NTP" in "Time Synch. Type"    |                                                                                    |                                                       |  |  |  |  |  |
| NTP Server IP or<br>Domain                 | IP or domain of NTP server                                                         | Select from Dropdown<br>List                          |  |  |  |  |  |
| NTP Server Backup                          | Backup NTP server                                                                  | Manual input server domain or IP address              |  |  |  |  |  |
| NTP Synch. Interval                        | Interval for NTP client to check<br>time with NTP Server. E.g.<br>every 10 minutes | Value area: 1~65535<br>Unit: second<br>Default: 600 s |  |  |  |  |  |
| Time Zone                                  | Time Zone                                                                          | Select from Dropdown<br>List                          |  |  |  |  |  |
| Time Zone Number                           | For "Custom" option in "Time<br>Zone". E.g. +8 or -4                               | WORD type                                             |  |  |  |  |  |
| When select "Manual" in "Time Synch. Type" |                                                                                    |                                                       |  |  |  |  |  |
| Set Date                                   | To set date                                                                        | YYYY-MM-DD<br>e.g. 1970-01-01                         |  |  |  |  |  |
| Set Time                                   | To set time                                                                        | HH:MM:mm<br>E.g. 07:01:01                             |  |  |  |  |  |

**Step 4** Single click "save" icon to finish.

---END

# 5.7.5 Account

"Account" is to change username/password, change web port and forbid other users to visiting the router.

- **Step 1** Log-on WEB GUI of H8951-NA Cellular Wi-Fi Router.
- **Step 2** Click "System > Account" to open "Account" tab.

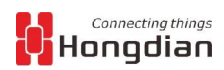

| Network   | Applications  | VPN   | Forward | Security     | System    | Status     |  |
|-----------|---------------|-------|---------|--------------|-----------|------------|--|
| Local Log | Remote Log    | Clock | Account | Network Test | : Files   |            |  |
|           |               |       |         |              |           |            |  |
| Accour    | it Type       |       | WEE     | . ~          |           |            |  |
| Accour    | nt Level      |       | admi    | in 💌         |           |            |  |
| Current   | t Username    |       | admi    | n            |           |            |  |
| Old Pas   | isword        |       |         |              | • Max ler | ngth is 64 |  |
| New Us    | sername       |       |         |              |           |            |  |
| New Pa    | assword       |       |         |              |           |            |  |
| New Pa    | assword Again |       |         |              |           |            |  |
| Port      |               |       |         |              | 1-65535   |            |  |
|           |               |       |         |              |           |            |  |
|           |               |       |         | Save         |           |            |  |

Figure 5-55 Account tab

#### **Step 3** Set account parameters.

Table 5-36 Account parameter instruction

| Parameter                | Details                             | Operation                                                                                                    |
|--------------------------|-------------------------------------|----------------------------------------------------------------------------------------------------|
| Account Type             | Visit the router on web             | Select from Dropdown List                                                                                                    |
| Account Level            | Level of account to login<br>router | <ul> <li>Select from Dropdown List</li> <li>Admin: can view and change the parameter.</li> <li>Guest: can view parameter and export log and use "Network Test".</li> </ul> |
| Current<br>Username      | Current username                    | Showing user name                                                                                                    |
| Old password             | Current password                    | To input current PW                                                                                                    |
| New<br>Username          | New username                        | Manual input, max 64 word<br>type.                                                                                                    |
| New<br>Password          | New password                        | Manual input, max 64 word<br>type.                                                                                                    |
| New<br>password<br>again | To confirm the new password         | Manual input, max 64 word<br>type.                                                                                                    |
| Port                     | Web port to login router            | Manual input<br>Value area 1~65535                                                                                                    |

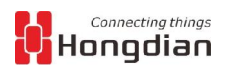

| Parameter | Details | Operation   |
|-----------|---------|-------------|
|           |         | Default: 80 |
|           |         |             |

**Step 4** Click "Save" to finish configuration. After saving, user needs to login again.

---END

## 5.7.6 Network Test

#### **Network Test**

This function includes Ping function and Trace router function.

- **Step 1** Log-on WEB GUI of H8951-NA Cellular Wi-Fi Router.
- **Step 2** Click "System > Network Test" to open "Network Test" tab.

#### Figure 5-56 Network Test Tab

| Network   | Applications | VPN   | Forward | Security     | System | Status |       |
|-----------|--------------|-------|---------|--------------|--------|--------|-------|
| Local Log | Remote Log   | Clock | Account | Network Test | Files  |        |       |
|           |              |       |         |              |        |        |       |
| Destin    | ation        |       | ]* [    | ing Trace    |        |        |       |
| Result -  |              |       |         |              |        |        |       |
|           |              |       |         |              |        |        |       |
|           |              |       |         |              |        |        |       |
|           |              |       |         |              |        |        |       |
|           |              |       |         |              |        |        |       |
|           |              |       |         |              |        |        |       |
|           |              |       |         |              |        |        |       |
|           |              |       |         |              |        |        | <br>4 |
|           |              |       | -       | Refresh      |        |        |       |

**Step 3** Input IP address or domain to be tested in "Destination", click "Ping, to check whether the router can be linked with destination.

Table 5-37 Network Test Parameter instruction

| Parameter   | Details                             | Operation           |
|-------------|-------------------------------------|---------------------|
| Destination | To input IP address or domain to be | Input IP address or |

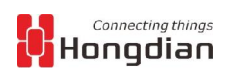

| Parameter | Details                                                          | Operation           |
|-----------|------------------------------------------------------------------|---------------------|
|           | tested                                                           | domain to be tested |
| Ping      | To use Ping to test link                                         | Click "Ping"        |
| Trace     | To use Trace command to test hops from the router to destination | Click "Trace"       |
| Result    | Test result                                                      |                     |

---END

# 5.7.7 Files

#### **Firmware Setting**

H8951-NA Cellular Wi-Fi Router supports upgrade firmware locally.

- **Step 1** Log-on WEB GUI of H8951-NA Cellular Wi-Fi Router.
- **Step 2** Click "System > Files" to open "Files" tab.

#### Figure 5-57 Files tab

| Network   | Applications | VPN Forward    | Security     | System        | Status    |           |   |
|-----------|--------------|----------------|--------------|---------------|-----------|-----------|---|
| Local Log | Remote Log   | Clock Account  | Network Test | Files         |           |           |   |
|           |              |                |              |               |           |           |   |
|           |              |                |              |               |           |           | _ |
| Firmwa    | ire Setting  | Choose File No | file chosen  | Upgrad        | le 🔲 Rese | t         |   |
|           |              |                |              |               |           |           |   |
| Backup    | setting      | Chaopa Eila No | fle chosen   | Import        | Export    | Ven       |   |
| Particip  | Jerang       |                | the chosen   | Import        | Export    | NEY       |   |
|           |              |                |              |               |           |           | 1 |
| Factor    | y setting    | Save Load      |              |               |           |           |   |
|           |              |                |              |               |           |           |   |
| Patch (   | Operation    |                |              |               |           | Delete    |   |
|           | Patch Nan    | ne             |              | Patch Version |           | Operation |   |
|           |              | Reboo          | t Refresh    |               |           |           |   |
|           |              |                |              |               |           |           |   |

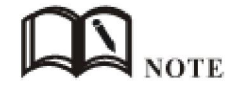

If "reset" is selected, all parameters will be reset to factory setting. In upgrading, don't close the page. Upgrading files is suggested not to exceed 6MB. If larger than 6MB please use "CFE MINI WEB update".

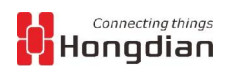

Step 3 Click "Browse" to select upgrading file and then click "Upgrade".

---END

#### **CFE mode upgrading**

If upgrading file is larger than 6MB, CFE mode upgrading shall be used to upgrade.

Step 1 Add an IP address 192.168.1.

Figure 5-58 Add an IP address

| Advanced                      | TCP/IP Setting       | js           |              |     | ?              | X |
|-------------------------------|----------------------|--------------|--------------|-----|----------------|---|
| IP Setting                    |                      | IS Options   | 1            |     |                |   |
| ⊏ IP add                      | resses               |              |              |     |                |   |
|                               |                      |              | Subpet mack  |     |                |   |
| 192                           |                      |              | 255,255,255, | 0   |                |   |
|                               | TCP/IP Addres        | s            |              |     | ? ×            |   |
| ∟ <u>k</u><br>⊢De <u>f</u> ai | IP address:          | 19           | 2.168.1      | 123 |                |   |
| Ga                            | <u>S</u> ubnet mask: | 25           | 5.255.255.   | . 0 |                |   |
| 19                            |                      |              | <u>A</u> dd  |     | Cancel         |   |
|                               |                      | A <u>d</u> d | Edi <u>t</u> | R   | e <u>m</u> ove |   |
| Interf                        | itomatic metric      |              | 1            |     |                |   |
|                               |                      |              | 0            | ж   | Cancel         |   |

- **Step 2** Press the RESET/DEF interface. Do not release it. Hold it, meanwhile power on router, till 30 seconds, and connection to PC is built properly. Then release RESET/DEF interface.
- **Step 3** Input 192.168.1.1 in your browser, click "enter" you will see following page. If not, start over again from step 1.

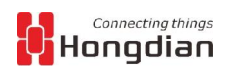

#### Figure 5-59 CFE mode upgrading

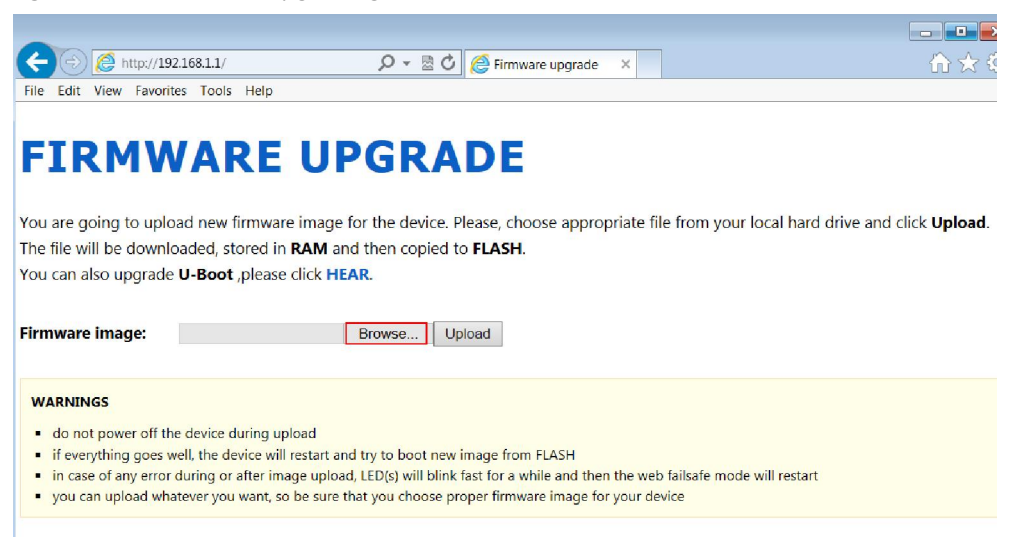

Step 4 Click "Browse" to select upgrading file, and then click "Upload" to begin upgrading.

Figure 5-60 CFE upgrading page

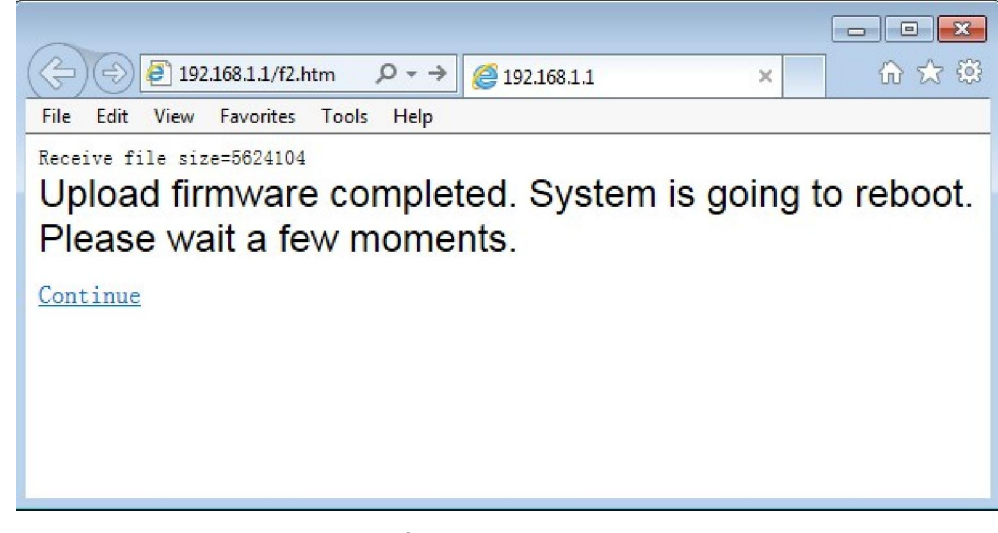

Upgrading will need 4-6 minutes, if RUN light is on, upgrading is OK.

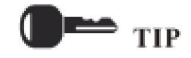

You can also PING br0 address on your PC (ping 192.168.8.1 - t). if Ping ok, upgrading is OK.

---END

#### **Backup setting**

H8951-NA Cellular Wi-Fi Router supports to backup and to recover configuration file.

- Click "Browse" to select a configuration file to be imported. And then click "Import" to resume the configuration as the configuration file.
- Click "Export" to export configuration file and save it in local PC.

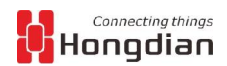

Figure 5-61 Backup setting page

| letwork  | Applications | VPN   | Forward      | l Security   | System        | Status     |           |
|----------|--------------|-------|--------------|--------------|---------------|------------|-----------|
| ocal Log | Remote Log   | Clock | Account      | Network Test | Files         |            |           |
|          |              |       |              |              |               |            |           |
|          |              |       |              |              |               |            |           |
| Firmwa   | re Setting   | Cho   | oose File No | file chosen  | Upgra         | de 🔲 Reset |           |
|          |              |       |              |              |               |            |           |
| Backup   | setting      | Cho   | oose File No | file chosen  | Import        | Export     | Кеу       |
|          |              |       |              |              |               |            |           |
| Factor   | y setting    | Save  | Load         |              |               |            |           |
|          |              |       |              |              |               |            |           |
| Patch (  | Operation    |       |              |              |               |            | Delete    |
|          | Patch Na     | me    |              |              | Patch Version |            | Operation |
|          |              |       | Deboy        | Dafrash      |               |            |           |
|          |              |       | REDUC        | Kellesh      |               |            |           |

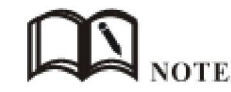

After import, router will reboot automatically. "Key": if key is input when export configuration file, this key need to be input in import. Not more than 8 digits for key.

#### **Factory setting**

H8951-NA Cellular Wi-Fi Router has function to resume factory configuration. Users can set the configuration to factory mode, and also can set the current configuration into default configuration and generate a default factory configuration file in router. To resume this default factory setting, users can click "Load" in "factory setting". If the default factory configuration file is deleted, the router will be resumed back to initial factory setting.

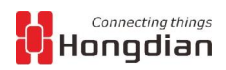

Figure 5-62 Factory setting page

| Network   | Applications | VPN   | Forward      | I Security    | System            | Status     |  |
|-----------|--------------|-------|--------------|---------------|-------------------|------------|--|
| Local Log | Remote Log   | Clock | Account      | Network Test  | Files             |            |  |
|           |              |       |              |               |                   |            |  |
|           |              |       |              |               |                   |            |  |
| Firmwa    | re Setting   | Cho   | iose File No | file chosen   | Upgra             | de 🔲 Reset |  |
|           |              |       |              |               |                   |            |  |
| Backup    | setting      | Cho   | ose File No  | ) file chosen | Import            | Export Kev |  |
|           |              |       |              |               | Testing, advector |            |  |
|           |              | Dat.  |              |               |                   |            |  |
| Factor    | y setting    | Save  | Load         |               |                   |            |  |
|           |              |       |              |               |                   |            |  |
| Patch (   | Operation    |       |              |               |                   | Delete     |  |
|           | Patch Na     | me    |              |               | Patch Version     | Operation  |  |
|           |              |       | Reboo        | ot Refresh    |                   |            |  |

- Save: to save the current setting as default factory configuration setting.
- Load: to resume default factory setting.

#### Patch operation function

H8951-NA Cellular Wi-Fi Router supports to delete patch.

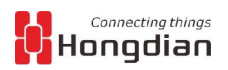

#### Figure 5-63 Patch operation

| Network   | Applications | VPN   | Forward     | Security     | System        | Status     |           |   |
|-----------|--------------|-------|-------------|--------------|---------------|------------|-----------|---|
| Local Log | Remote Log   | Clock | Account     | Network Test | Files         |            |           |   |
|           |              |       |             |              |               |            |           |   |
|           |              |       |             |              |               |            |           | 1 |
| Firmwa    | re Setting   | Cho   | ose File No | file chosen  | Upgrad        | de 🔲 Reset |           |   |
|           |              |       |             |              |               |            |           |   |
| Backup    | setting      | Cho   | No          | file chosen  | Import        | Export     | Kev       |   |
|           |              | Conc  |             | nic chosen   | Import        | Слрогс     |           |   |
|           |              |       |             |              |               |            |           | 1 |
| Factor    | / setting    | Save  | Load        |              |               |            |           |   |
|           |              |       |             |              |               |            |           | 1 |
| Patch (   | Operation    |       |             |              |               |            | Delete    |   |
|           | Patch Na     | me    |             |              | Patch Version |            | Operation |   |
|           |              |       | Reboo       | t Refresh    |               |            |           |   |
|           |              |       |             |              |               |            |           |   |

Delete: to delete patch.

#### Reboot

Click "Reboot" to restart the router.

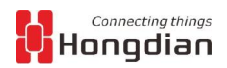

#### Figure 5-64 Reboot

| cal Log     Remote Log     Clock     Account     Network Test     Files       Firmware Setting     Choose File     No file chosen     Upgrade     Reset       Backup setting     Choose File     No file chosen     Import     Export     Key       Factory setting     Save     Load     Delete       Patch Operation     Delete     Patch Version     Operation | twork   | Applications | VPN   | Forward     | Security     | System        | Status     |           |
|----------------------------------------------------------------------------------------------------|---------|--------------|-------|-------------|--------------|---------------|------------|-----------|
| Firmware Setting Choose File No file chosen Upgrade Reset   Backup setting Choose File No file chosen Import Export Key   Factory setting Save Load Import Export Leete   Patch Operation Delete Operation Operation                                                                                                    | cal Log | Remote Log   | Clock | Account     | Network Test | Files         |            |           |
| Firmware Setting Choose File No file chosen Upgrade Reset   Backup setting Choose File No file chosen Import Export Key   Factory setting Save coad Import Export   Patch Operation Delete   Patch Name Patch Version Operation                                                                                                    |         |              |       |             |              |               |            |           |
| Firmware Setting Choose File No file chosen Upgrade Reset     Backup setting Choose File No file chosen Import Export Key     Factory setting Save Load Import Export Delete     Patch Operation Delete     Patch Name Patch Version Operation                                                                                                    |         |              |       |             |              |               |            |           |
| Backup setting Choose File No file chosen Import Export Key   Factory setting Save Load   Patch Operation Delete   Patch Name Patch Version Operation                                                                                                    | Firmwa  | re Setting   | Cho   | ose File No | file chosen  | Upgra         | de 🔲 Reset |           |
| Backup setting Choose File No file chosen   Factory setting Save Load     Patch Operation Delete     Patch Name Patch Version     Patch Version Operation                                                                                                    |         |              |       |             |              |               |            |           |
| Factory setting Save Load Patch Operation Patch Name Patch Version Operation                                                                                                    | Backup  | setting      | Cho   | ose File No | file chosen  | Import        | Export     | Кеу       |
| Factory setting Save Load     Patch Operation Delete     Patch Name Patch Version     Patch Version Operation     Reboot Refresh                                                                                                    |         |              |       |             |              |               |            |           |
| Patch Operation  Patch Name Patch Version Operation  Reboot Refresh                                                                                                    | Factor  | v setting    | Save  | Load        |              |               |            |           |
| Patch Operation     Delete       Patch Name     Patch Version     Operation                                                                                                    |         |              |       |             |              |               |            |           |
| Patch Name Patch Version Operation           Reboot         Refresh                                                                                                    | Patch   | Doeration    |       |             |              |               |            | Delete    |
| Reboot Refresh                                                                                                    |         | Patch Na     | ime   |             |              | Patch Version |            | Operation |
| Reboot Refresh                                                                                                    |         |              |       |             |              | -             |            |           |
|                                                                                                    |         |              |       | Reboo       | ot Refresh   |               |            |           |
|                                                                                                    |         |              |       |             |              |               |            |           |

--END

# 5.8 Status

## 5.8.1 Overview

Status provides the basic info, network status info, router info of H8951-NA Cellular Wi-Fi Router.

# 5.8.2 Base Information

- Step 1 Log-on WEB GUI of H8951-NA Cellular Wi-Fi Router.
- **Step 2** Click "Status > Base information" to open "Base Information" tab.

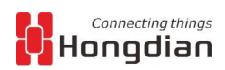

#### Figure 5-65 Base Information tab

| asic System Info | rmation | LAN | WLAN | Modem      | Routing Table | Traffic Statistics |                              |
|------------------|---------|-----|------|------------|---------------|--------------------|------------------------------|
|                  |         |     |      |            |               |                    | Help                         |
| Router SN        |         |     |      | 8951R1706Q | L0902051      |                    | Display:<br>This page displa |
| Hardware Ve      | rsion   |     |      | V30        |               |                    | information.                 |
| Software Ve      | rsion   |     |      | V7.0.3_SE  |               |                    |                              |

#### Table 5-38 Base information Parameter instruction

| Parameter        | Details                           | Operation |
|------------------|-----------------------------------|-----------|
| Router<br>Model  | Router model info                 |           |
| Router SN        | Router Serial No info             |           |
| Hardware version | Router hardware version info      |           |
| Software version | OS and application software info. |           |

# 5.8.3 LAN

- Step 1 Log-on WEB GUI of H8951-NA Cellular Wi-Fi Router.
- **Step 2** Click "Status > LAN" to open "LAN" tab.

#### Figure 5-66 "LAN" info

| Network     | Appli       | ications | VPN | Forward | l Security     | System | Status |  |
|-------------|-------------|----------|-----|---------|----------------|--------|--------|--|
| Base Inform | ation       | LAN      | WAN | Modem   | Routing Table  |        |        |  |
|             |             |          |     |         |                |        |        |  |
|             |             |          |     |         |                |        |        |  |
| LAN St      | atus        |          |     | Ena     | ble            |        |        |  |
| IP Add      | ress        |          |     | 192     | .168.8.1       |        |        |  |
| Subnet      | : Mask      |          |     | 255     | i.255.255.0    |        |        |  |
| MAC AC      | MAC Address |          |     | 00:     | 50:C2:4B:9A:A7 |        |        |  |
|             |             |          |     |         |                |        |        |  |
|             |             |          |     |         | Refresh        |        |        |  |

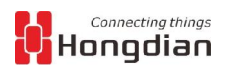

#### Table 5-39 LAN Parameter instruction

| Parameter      | Details                                | Operatio<br>n |
|----------------|----------------------------------------|---------------|
| LAN status     | To show current LAN interfaces status. |               |
| IP address     | To show the LAN IP address.            |               |
| Subnet<br>Mask | Subnet mask of LAN interface.          |               |
| MAC<br>address | To show the MAC address of the router. |               |

# 5.8.4 WAN

- **Step 1** Log-on WEB GUI of H8951-NA Cellular Wi-Fi Router.
- **Step 2** Click "Status > WAN" to open "WAN" tab. There are three types of WAN status: static IP/DHCP/PPPOE.

#### Figure 5-67 Static IP WAN status

| Network     | Application          | is VPN | Forward | Security          | System | Status |  |  |
|-------------|----------------------|--------|---------|-------------------|--------|--------|--|--|
| Base Inform | Base Information LAN |        | Modem   | Routing Table     |        |        |  |  |
|             |                      |        |         |                   |        |        |  |  |
|             |                      |        |         |                   |        |        |  |  |
| WAN S       | itatus               |        | Enab    | le                |        |        |  |  |
| Wan T       | ype                  |        | statio  | static IP         |        |        |  |  |
| Local II    | P Address            |        | 192.    | 168.10.1          |        |        |  |  |
| Mask        |                      |        | 255.:   | 255.255.255.0     |        |        |  |  |
| MAC A       | MAC Address          |        |         | 00:50:C2:4B:9A:A9 |        |        |  |  |
|             |                      |        |         |                   |        |        |  |  |
|             |                      |        |         | Refresh           |        |        |  |  |

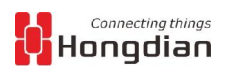

#### Figure 5-68 DHCP WAN status

| Network            | Applications | VPN | Forward | d Security     | System | Status |  |
|--------------------|--------------|-----|---------|----------------|--------|--------|--|
| Base Inform        | ation LAN    | WAN | Modem   | Routing Table  |        |        |  |
|                    |              |     |         |                |        |        |  |
| WAN S              | tatus        |     | Ena     | ible           |        |        |  |
| Wan T <sup>.</sup> | ype          |     |         | dhcp           |        |        |  |
| Local IF           | P Address    |     | 192     | (.108.10.1     |        |        |  |
| Mask               |              |     | 255     | 5.255.255.0    |        |        |  |
| MAC AC             | ddress       |     | 00:     | 50:C2:48:9A:A9 |        |        |  |
|                    |              |     |         |                |        |        |  |
|                    |              |     |         | Refresh        |        |        |  |

#### Figure 5-69 PPPoE WAN status

| Network     | Appl   | ications | VPN | Forward | Security      | System | Status |  |
|-------------|--------|----------|-----|---------|---------------|--------|--------|--|
| Base Inform | ation  | LAN      | WAN | Modem   | Routing Table |        |        |  |
|             |        |          |     |         |               |        |        |  |
|             |        |          |     |         |               |        |        |  |
| WAN S       | Status |          |     | Enab    | ile           |        |        |  |
| Wan T       | ype    |          |     | ctatio  | - 10          |        |        |  |
|             |        |          |     | P       | ppoe          |        |        |  |
|             |        |          |     |         | onnected      |        |        |  |
|             |        |          |     | 1 1     | 92.168.100.24 | 7      |        |  |
|             |        |          |     | 1       | 92.168.100.1  | _      |        |  |
|             |        |          |     |         | Refresh       |        |        |  |

#### Table 5-40 WAN Parameter instruction

| Parameter          | Details                                | Operatio<br>n |  |  |  |
|--------------------|----------------------------------------|---------------|--|--|--|
| WAN status         | To show the current WAN is used or not |               |  |  |  |
| WAN Type           | To show the current WAN type           |               |  |  |  |
| Local IP           | To show the local IP of WAN interface  |               |  |  |  |
| Subnet mask        | To show the subnet mask                |               |  |  |  |
| MAC<br>address     | To show the MAC address of the router  |               |  |  |  |
| PPPoE for WAN type |                                        |               |  |  |  |

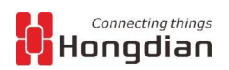

| Parameter | Details                                        | Operatio<br>n |
|-----------|------------------------------------------------|---------------|
| Status    | To show the link status of WAN interface PPPoE |               |
| Local IP  | To show the router IP distributed by PPPoE     |               |
| Remote IP | To show IP of PPPoE server                     |               |

# 5.8.5 Modem

- **Step 1** Log-on WEB GUI of H8951-NA Cellular Wi-Fi Router.
- **Step 2** Click "Status > Modem" to open "Modem" tab.

#### Figure 5-70 Modem Status page

| Network     | Applications   | VPN | Forward | Security      | System | Status |  |
|-------------|----------------|-----|---------|---------------|--------|--------|--|
| Base Inform | hation LAN     | WAN | Modem   | Routing Table |        |        |  |
|             |                |     |         |               |        |        |  |
| modem1      |                |     |         |               |        |        |  |
| Moden       | n Select       |     | 0       |               |        |        |  |
| Up Tin      | ne             |     | 10      | )1 seconds    |        |        |  |
| Moden       | n Status       |     | 1       | JI Seconds    |        |        |  |
| Netwo       | ork Type       |     | cc      | nnectea       |        |        |  |
| Signal      |                |     | W       | cdma          |        |        |  |
| IP Add      | tress          |     | al al   | (31)          |        |        |  |
| DNS         |                |     | 17      | 72.29.138.98  |        |        |  |
| SIM St      | atus           |     | 2:      | 10.21.196.6   |        |        |  |
|             |                |     | re      | ady           |        |        |  |
| modem2 -    | - 0-11         |     |         |               |        |        |  |
| Moden       | n Select       |     | 2       |               |        |        |  |
| Up In       | ne<br>- Ctatur |     | 2       |               |        |        |  |
| Moder       | n Status       |     | DL.     | seconas       |        |        |  |
| Signal      | лк туре        |     | CO      | nnected       |        |        |  |
| то Ала      | frace          |     | td      | -scdma        |        |        |  |
|             | 1633           |     |         | (23)          |        |        |  |
| SIMS        | atus           |     | 10      | .90.14.215    |        |        |  |
|             |                |     | 12      | 20.196.165.7  |        |        |  |
|             |                |     | re      | ady           |        |        |  |
|             |                |     |         | Refresh       |        |        |  |

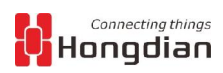

| Parameter       | Details                                                        | Operatio<br>n |
|-----------------|----------------------------------------------------------------|---------------|
| Modem<br>Select | To show the current modem name                                 |               |
| Up tome         | To show the current on line time of the modem<br>Unit: second  |               |
| Modem<br>Status | To show the Router's status to link to the mobile network      |               |
| Network<br>type | Current network type of the SIM in use                         |               |
| signal          | Signal of mobile network<br>Value area: 1-31                   |               |
| IP Address      | To show the external network IP address which the router links |               |
| DNS             | To show which DNS router is using                              |               |
| SIM Status      | Status of current SIM                                          |               |

# 5.8.6 Routing Table

- **Step 1** Log-on WEB GUI of H8951-NA Cellular Wi-Fi Router.
- **Step 2** Click "Status > Routing Table" to open "Routing Table" tab.

| Figure 5-71 | Routing tal | ole page |
|-------------|-------------|----------|
|-------------|-------------|----------|

| ٢  | Vetwork     | Appli    | ications | VPN | Forward     | l s  | Security   | System | Status      |     |          |
|----|-------------|----------|----------|-----|-------------|------|------------|--------|-------------|-----|----------|
|    | Base Inform | ation    | LAN      | WAN | Modem       | Rou  | ting Table |        |             |     |          |
|    |             |          |          |     |             |      |            |        |             |     |          |
| St | atic Route  | i —      |          |     |             |      |            |        |             |     |          |
|    | Ν           | letwork  |          | Su  | bnet Mask   |      | Ga         | ateway | Interf      | ace | Metric   |
|    | 12          | 27.0.0.0 |          | 255 | 5.255.255.0 |      | 0          | .0.0.0 | lo          |     | 0        |
|    | 192         | .168.10  | .0       | 255 | 5.255.255.0 |      |            | .0.0.0 | eth         | 0 [ | 0        |
|    | 192         | 2.168.8. | 0        | 255 | 5.255.255.0 |      |            | .0.0.0 | brC         | ) [ | Ū        |
| Po | licy Route  |          |          |     |             |      |            |        | Too to a ve |     | Duizuite |
|    | N           | BLWURK   |          | 56  | Dhet Mask   |      | <u>،</u> ت | немау  | Inten       | are | Phoney   |
|    |             |          |          |     |             | Refi | resh       |        |             |     |          |

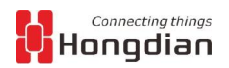

| Parameter      | Details                                                             | Operation |
|----------------|---------------------------------------------------------------------|-----------|
|                | Static route                                                        |           |
| Network        | IP address the router can reach                                     |           |
| Subnet<br>Mask | IP network the router can reach. It is used together with "Network" |           |
| Gateway        | Next hop IP address which the router will reach                     |           |
| interface      | Interface from router to gateway                                    |           |
| metric         | Route No which the router reaches destination IP                    |           |
| Policy route   | •                                                                   |           |
| Priority       | Priority the router select route                                    |           |

#### Table 5-42 Routing table Parameter instruction

---END

# 5.9 RESET button function

"RESET" button is on the rear panel and next to power interface. This button can be used when the router is in use or when the router is turned on. Three are 3 functions to press "RESET" button when the router is in use:

- Press "RESET" for about 2 seconds, router will reboot.
- Press "RESET" 5-10 seconds, the router will reboot, meanwhile, the router will be resumed to default factory setting configuration.
- Press "RESET" over 20 seconds, the router will reboot, and get into CFE upgrading. The router is resumed to default factory setting configuration.
- Press button when the router is turned on:
- Press "RESET" button and turn on the router, and keep pressing "RESET" for 2 seconds. The router will get into CFE upgrading mode.

---END

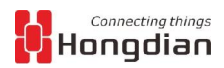

# **6** Typical application

# About this chapter

| Chapter              | Content                                                               |
|----------------------|-----------------------------------------------------------------------|
| 6.1 Overview         | Summary some typical application of H8951-NA Cellular<br>Wi-Fi Router |
| 6.2 Awake function   | How to awake H8951-NA Cellular Wi-Fi Router if not auto-dial          |
| 6.3 Parameter select | Parameter switch to achieve SIM backup function                       |
| 6.4 VPN              | H8951-NA Cellular Wi-Fi Router VPN setting                            |
| 6.5 Timing Task      | Set Timing task on H8951-NA Cellular Wi-Fi Router                     |

# 6.1 Overview

H8951-NA Cellular Wi-Fi Router commonly used function includes wake up, parameter switch, VPN, etc.

# 6.2 Awake function

#### **Typical case**

H8951-NA Cellular Wi-Fi Router support wake up function, means router will not auto-dial after power on, but dial triggered by data or call or SMS. Then router auto in offline by idle or timeout. This function could save your data traffic fee.

For example, after setting phone trigger number, a call to router by that number could trigger the router dial online; one phone number could control the modem.

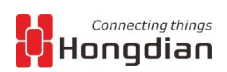

#### parameter setting

Let us check an example:

#### Figure 6-1 Wake up/trigger setting example

86188888888888

| Network     | Application | ons \   | VPN Fo | orward  | Security  | System     | Status    |           |
|-------------|-------------|---------|--------|---------|-----------|------------|-----------|-----------|
| ICMP Check  | DDNS        | M2M     | Timing | Wake U  | lp        |            |           |           |
|             |             |         |        |         |           |            |           |           |
|             |             |         |        |         |           | -          |           |           |
| Wake Up     | Service     |         |        | Enable  | Disable   |            |           |           |
|             |             |         |        |         |           |            |           |           |
| Basic Setti | ings        |         |        |         |           |            |           |           |
| Wake Up     | Method      |         |        | phone8  | kdata 💌   |            |           |           |
| Offline M   | ethod       |         |        | timeout |           |            |           |           |
| Online Ti   | me          |         |        | 3600    |           | * 0-86400  | s         |           |
| Data Trig   | )ger        |         |        | modem   | -all-up 💌 |            |           |           |
|             |             |         |        |         |           |            |           |           |
|             |             |         |        |         |           |            |           |           |
| Add Phone   | Number      |         |        |         |           |            |           |           |
| Phone No    | umber       |         |        |         |           | * Max leng | ith is 32 |           |
| Task Typ    | e           |         |        | modem   | -up 👤     |            |           |           |
|             |             |         |        |         | ADD       |            |           |           |
|             | Phone       | Number  |        |         |           | Task Type  |           | Operation |
|             | 861888      | 8888888 |        |         | 1         | modem2-up  |           | Del       |
|             | 861222      | 2222222 |        |         | n         | nodem-down |           | Del       |
|             | 861222      | 2222222 |        |         | m         | odem2-down |           | Del       |

| Save Refresh |
|--------------|

modem-up

#### Effect

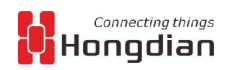

Del

# 6.3 Parameter select

#### **Typical case**

H8951-NA Cellular Wi-Fi Router provides the parameter switching function, or temporarily stop working links can be replaced. For example: When L2TP link is working for some reason does not work, you can switch to an alternate PPTP or IPSec link. H8951-NA Cellular Wi-Fi Router configured parameters based on switching rules, multi-link switching and good communication ensures the reliability of the network.

#### **Parameter Select**

Let us check an example:

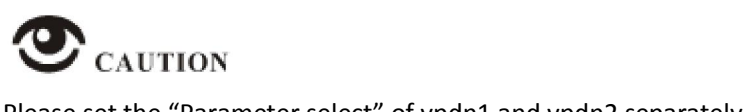

Please set the "Parameter select" of vpdn1 and vpdn2 separately

#### Set rules as below

#### Figure 6-2 Rules setting

| Netw | ork    | Ap  | plications | VPN      | Forwar    | ď    | Security         | System   | S   | tatus |          |     |
|------|--------|-----|------------|----------|-----------|------|------------------|----------|-----|-------|----------|-----|
| LAN  | W/     | N   | Modem      | Paramete | er Select | Conn | ection Type      | Link Bac | kup | DHCF  | 9 Server |     |
|      |        |     |            |          |           |      |                  |          |     |       |          |     |
|      |        |     |            |          |           | _    |                  |          |     |       |          |     |
| F    | Rule N | ame | Inte       | rval     | Retry Tir | nes  | Runnin<br>Timeou | g<br>t   |     | Opera | ation    |     |
|      | 2      |     | 6          | 0        | 3         |      |                  | Mo       | d   | Del   | En       | Dis |
|      | 1      |     | 6          | 0        | 3         |      |                  | Mo       | d   | Del   | En       | Dis |
|      |        |     |            |          |           |      |                  |          |     |       |          |     |
|      |        |     |            |          | Add       |      | Refresh          |          |     |       |          |     |

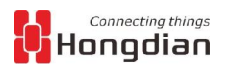

#### Figure 6-3 Parameter select setting 1

| Rule Name                   | Name Check Method Operation     |
|-----------------------------|---------------------------------|
| Status                      | Enable Disable                  |
| asic Settings               |                                 |
| Rule Name                   | 1 * 0-9                         |
| Interval                    | 60 * 1-512 s                    |
| Retry Times                 | 3 * 1-512                       |
| Running Timeout             | 1-65535 s                       |
|                             | Save                            |
| elect an interface to check |                                 |
| Interface Name              | vpdn1 💌                         |
| Check Method                | icmp 💌                          |
| Destination IP              | 192.168.100.1 * eg. 192.168.8.1 |
|                             | Add                             |
|                             |                                 |
|                             | Refresh Return                  |

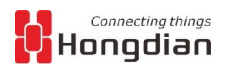

#### Figure 6-4 Parameter select setting 2

| Rule Name                 | Name      | Check Method           | Operation |
|---------------------------|-----------|------------------------|-----------|
| Status                    | Enable Di | sable                  |           |
| asic Settings             |           |                        |           |
| Rule Name                 | 2         | * 0-9                  |           |
| Interval                  | 60        | * 1-512 s              |           |
| Retry Times               | 3         | * 1-512                |           |
| Running Timeout           |           | 1-65535 s              |           |
| ert an interface to check | Save      |                        |           |
| Interfere News            |           |                        |           |
| Interface Name            | vpan2     | •                      |           |
|                           |           |                        |           |
| Descritation 16           | 192.168.1 | 10.1 • eg. 192.168.8.1 | L         |
|                           | Refresh   | Return                 |           |

When L2TP link is working for some reason disconnected from the server, the router will perform parameter switching in Command "check icmp", through IP ping to detect whether router interrupt with network operators; after 3 IP ping fails, the router will switch to the PPTP link, connecting to maintain the server, continue to work.

#### Effect

Initially using L2TP link, then set L2TP connection is disconnected manually, the router after 3 ping 192.168.100.1, after the link failed, the link will switch to the L2TP and maintaining connection to the server.

# 6.4 VPN

#### Introduction

VPN, virtual private network, a technology based on Internet, now H8951-NA Cellular Wi-Fi Router supports L2TP/PPTP/GRE/IPIP/IPSec/OpenVPN of VPN.

L2TP used to build a virtual private network, after H8951-NA Cellular Wi-Fi Router connect to company NAS server, PC under H8951-NA could visit company network like visiting the local area network.

Let us check a setting example:

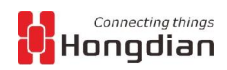

#### Figure 6-5 Build IPSec

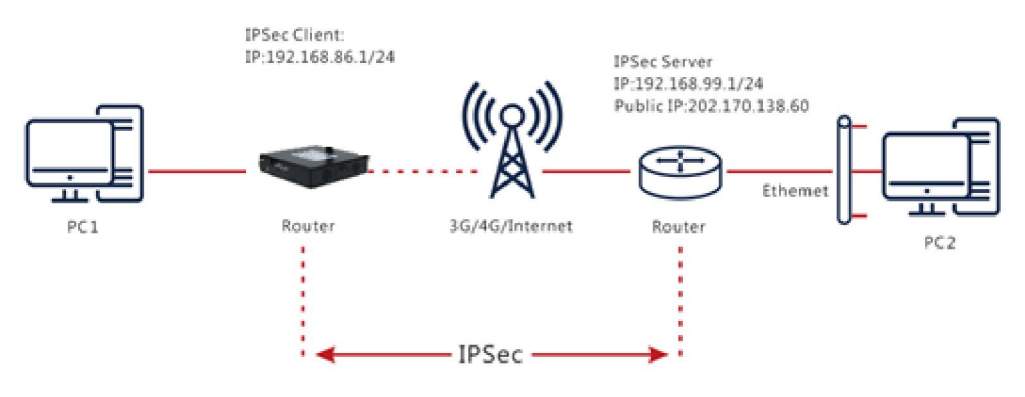

PC1 connect H8951-NA then build IPSEC link by VPN function of H8951-NA with company router. I assume using IPSec tunnel mode, H8951-NA end local network 192.168.86.1/24, company server end 192.168.99.1/24, by IPSEC, two LAN could communicate.

#### **Parameter Setting**

| Select          | ⊙ Phase1 ○ Phase2  | O Ipsec            |
|-----------------|--------------------|--------------------|
| Policy Name     |                    | * Max length is 12 |
| Initiate Mode   | main 💌             |                    |
| Encrypt         | des 💌              |                    |
| Hash            | md 5 💌             |                    |
| Authentication  | psk 💌              |                    |
| Pre Share Key   | ••••               | * Max length is 24 |
| Self Identify   | xxx@xxx            | Max length is 64   |
| Match identify  | ууу@ууу            | Max length is 64   |
| IKE Lifetime    | 28800              | * 120-86400 s      |
| Group Name      | group768 💌         |                    |
| DPD Service     | C Enable 💿 Disable |                    |
| DPD Delay       | 30                 | 1-512 s            |
| DPD Retry Times | 4                  | 1-512 times        |

#### Figure 6-6 IPSec Phase 1

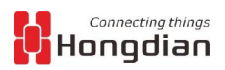

| Select              | ○ Phase1 ④ Phase2 ○ Ipsec             |
|---------------------|---------------------------------------|
| Policy Name         | 1 * Max length is 12                  |
| Encryption Protocol | esp 💌                                 |
| Encrypt             | des 💌                                 |
| Hash                | md5 💌                                 |
| PFS                 | open 💌                                |
| Group Name          | group 1024 💌                          |
| Lifetime            | 3600 * 120-86400 s                    |
| Transport Mode      | auto                                  |
| Local Subnet        | 192.168.86.0/24 * eg. 192.168.8.0/24  |
|                     | 192 168 99 0/24 * eg. 192 168 88 0/24 |

#### Figure 6-7 IPSec Phase 2

#### Figure 6-8 IPSec

| Interface Name           | 1 * Max length is 12              |
|--------------------------|-----------------------------------|
| Match Phase 1            | 1                                 |
| Match Phase2             | 1 💌                               |
| Destination IP or Domain | 202.170.138.60 * Max length is 64 |
| Encrypt Interface        | modem 💌                           |
|                          |                                   |

Company router server should have same setting but the identity and subnet setting for the company router server should be the opposite of those for H8951-NA Cellular Wi-Fi Router.

#### Result

After setting H8951-NA Cellular Wi-Fi Router and company router parameter, they can connect each other by IPSEC, and ping peer subnet, you could check status by click "view" button.

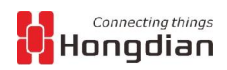

| Interface Name | 1               |
|----------------|-----------------|
| Status         | connected       |
| Local Subnet   | 192.168.86.0/24 |
| Remote Subnet  | 192.168.99.0/24 |

~ # ping 192.168.99.1 -I 192.168.86.1

PING 192.168.99.1 (192.168.99.1) from 192.168.86.1: 56 data bytes 64 bytes from 192.168.99.1: seq=0 ttl=255 time=1569.360 ms 64 bytes from 192.168.99.1: seq=1 ttl=255 time=769.937 ms

#### ---- 192.168.99.1 ping statistics ---2 packets transmitted, 2 packets received, 0% packet loss round-trip min/avg/max = 769.937/1169.648/1569.360 ms

# 6.5 Timing Task

#### **Typical Application**

H8951-NA Cellular Wi-Fi Router support timing task, by setting timing task, at certain time, router will operate reboot, online command. Etc. Easier the customer operation. I assume set the router online at certain time and keep a moment, then reboot every 24 hours. You could set like below.

#### Figure 6-10 Timing

| Task Name | Operating Time  | Task Type    |     | Operation  |
|-----------|-----------------|--------------|-----|------------|
| 2         | interval: 1440  | reboot       | Mod | Del En Dis |
| 1         | date: 1005-1008 | modem-online | Mod | Del En Dis |
|           |                 | I            |     |            |
|           |                 |              |     |            |
|           | Add F           | Refresh      |     |            |

#### Result

Router will be online at 10:05 AM and keep online until 10:08, then offline at 10:09. And router will reboot every 24 hours count began last reboot.

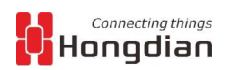

Figure 6-11 Router online

10:04:57 time[912]: ntpclient -h clock via net -s return 1{time.c->109}
10:04:57 time[912]: open the file(/tmp/ntp\_first.mark) success!{time.c->254}
10:04:57 time[912]: NTP failed!{time.c->274}
10:04:59 pppd[345]: sent [LCP EchoReq id=0xf magic=0x5511fa91]
10:05:00 pppd[345]: rcvd [LCP EchoRep id=0xf magic=0xc1caf26e]
10:05:05 modem[969]: got SIG\_TERM signal{modem.c->605}
10:05:05 modem[969]: argument error{hp\_chat.c->533}
10:05:05 modem[1019]: modem\_name is (0, 0){modem.c->702}
10:05:05 modem[1020]: find the modem(ZTE-AD3812:10){modemcheck.c->185}
10:05:06 modem[1020]: open the device{modem\_mg.c->1489}
10:05:06 modem[1020]: open the device(/dev/ttyUSB2) succeed{hp\_chat.c->326}

Figure 6-12 Router off line

10:09:02 pppd[1067]: Terminating on signal 15 10:09:02 pppd[1067]: Connect time 3.0 minutes 10:09:02 pppd[1067]: Sent 445 bytes, received 2660 bytes. 10:09:03 netdown[1336]: ppp interface modem down{netdown.c->37} 10:09:03 netdown[1336]: killall -SIGUSR2 modem{netdown.c->47} 10:09:03 ppd[1067]: Script /usr/sbin/pppdown-run started (pid 1335 10:09:03 pppd[1067]: sent [LCP TermReq id=0x2 "User request"] 10:09:03 pppd[1067]: rcvd [LCP TermAck id=0x2] 10:09:03 pppd[1067]: Connection terminated.

Figure 6-13 Router reboot

10:12:01 timing[1484]: timing: Reboot the system {hp\_misc.c->984}

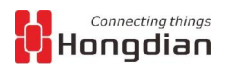

# **7** FAQ

# About this chapter

| Chapter                 | Content                                                                                         |
|-------------------------|-------------------------------------------------------------------------------------------------|
| 7.1 Hardware failure    | Possible hardware failure during using H8951-NA Cellular<br>Wi-Fi Router and how to handle them |
| 7.2 Dial online problem | Possible problem during dialing and how to handle them                                          |
| 7.3 VPN                 | Possible problem when connecting VPN                                                            |
| 7.4 Web configuration   | Possible WEB configuration problem and how to handle them                                       |

# 7.1 Hardware Failure

# 7.1.1 All LED dark

#### Phenomenon

Router LED all dark

#### **Possible Reason**

- Power supply does not match, it should be 9-36VDC
- No power supply

#### Solution

- Make sure the power supply is 9~36VDC
- Check the power adapter and cable connection

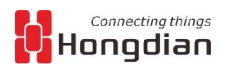

## 7.1.2 SIM Slot

#### Phenomenon

Cannot insert SIM card

#### **Possible Reason**

- SIM slot damaged
- SIM card wrong direction

#### Solution

- SIM slot damaged, please contact us to repair
- Check the SIM card direction, please make sure the SIM card is inserted correctly

## 7.1.3 Ethernet Connection

#### Phenomenon

LAN LED dark, cannot visit router WEB GUI

#### **Possible Reason**

- Ethernet cable connection problem
- Ethernet cable damage
- PC end network card abnormal

#### Solution

- Re-connect Ethernet cable
- Change a Ethernet cable
- Check network card setting on PC end

# 7.1.4 Antenna Connection

#### Phenomenon

Cannot connect antenna

#### **Possible Reason**

- Antenna type do not match
- Wrong connection

#### Solution

- Please check antenna interface, should be SMA-J
- Please check antenna type, there are 3G/4G and WIFI, GPS antenna, do not mix them

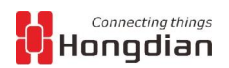

# 7.2 Dial Online Problem

# 7.2.1 Dial discontinue

#### Phenomenon

H8951-NA Cellular Wi-Fi Router discontinue during dialing, dial failure

#### Possible Reason

- SIM card network type do not match
- SIM charges owed
- Power supply do not match
- Modem setting wrong

#### Solution

- Change to a suitable SIM card
- Recharge SIM card
- Change to suitable power supply
- Change Modem setting, please check related chapter

## 7.2.2 No Signal

#### Phenomenon

H8951-NA Cellular Wi-Fi Router modem status show no signal

#### Possible Reason

- Antenna connect wrong
- Modem cannot online
- Modem offline

#### Solution

- Connect suitable antenna
- Modem cannot online, check SIM and modem setting
- Modem offline, check router setting, like wake up setting, ICMP setting, check if there are any setting make router offline

## 7.2.3 Cannot find SIM/UIM card

#### Phenomenon

H8951-NA Cellular Wi-Fi Router cannot find SIM/UIM card

#### **Possible Reason**

- SIM card damage
- SIM bad contact

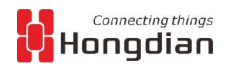

#### Solution

- Replace SIM card
- Re-install SIM card

# 7.2.4 Poor Signal

#### Phenomenon

H8951-NA Cellular Wi-Fi Router no signal or poor signal

#### **Possible Reason**

- Antenna connect wrong
- Area signal weak

#### Solution

- Check the antenna and re-connect it.
- Contact Telecom Operator to confirm signal problem
- Change to high-gain antenna

# 7.2.5 Compress Protocol not match

#### Phenomenon

H8951-NA Cellular Wi-Fi Router dial failure, log shows compress protocol not match

#### **Possible Reason**

Modem compress protocol do not match with server end

#### Solution

Change compress protocol setting

# 7.3 VPN Problem

### 7.3.1 VPDN cannot connect

#### Phenomenon

VPDN cannot connect

#### **Possible Reason**

- VPDN port work abnormal
- VPDN parameter wrong
- VPDN peer server abnormal

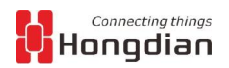

#### Solution

- Make sure Modem is online
- Set the correct port to VPDN
- VPDN parameter wrong
- Check VPDN peer server

## 7.3.2 VPN cannot communicate

#### Phenomenon

VPN already connect, but cannot communicate

#### Possible Reason

- Router table is configured wrong
- VPN peer server is configured wrong

#### Solution

- Add related Router table
- Check VPN peer server setting

## 7.3.3 Router can communicate but subnet cannot

#### Phenomenon

Router can communicate but subnet can not communicate

#### Possible Reason

- VPN peer server is configured wrong
- Local Router has no MASQ
- Wrong local route table

#### Solution

- Check VPN peer server setting
- Local Router has no MASQ, please manual add VPN port MASQ
- Wrong local route table, set right route table

# 7.4 WEB configuration

# 7.4.1 Updating firmware failure

#### Phenomenon

Updating firmware failure

#### **Possible Reason**

• Auto reboot during updating H8951-NA Cellular Wi-Fi Router

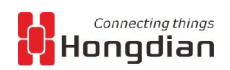

- Power supply problem
- Wrong firmware
- Power off during updating router

#### Solution

- Check setting, disable the function which may cause reboot
- Change to a suitable power supply
- Ask technical support for suitable firmware
- Power off during updating router, please make sure power supply normal

## 7.4.2 Backup setting problem

#### Phenomenon

Router import backup setting failure

#### **Possible Reason**

- Backup setting file format wrong
- No reboot after backup setting

#### Solution

- Choose a right file to import
- Must reboot after import setting, then parameters available

# 7.4.3 Updating patch failure

#### Phenomenon

Updating fix patch failure, after updating, view fix patch and found no fix patch

#### Possible Reason

- Patch format wrong
- Patch name too complicated

#### Solution

- Check patch format, change to a right one
- Change the patch name to a simple one

# 7.4.4 CFE Updating failure

#### Phenomenon

CFE updating failure, firmware edition no change

#### **Possible Reason**

- Power supply do not match
- Firmware version or format do not match
- Power off during updating process

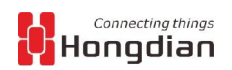

#### Solution

- If power supply does not match, please change then update again
- If firmware version, format do not match, please change then update again
- If power off during updating, please update again

# 7.4.5 Update failure in WEB GUI

#### Phenomenon

Updating by WEB GUI, failed and cannot visit WEB GUI again

#### **Possible Reason**

Firmware oversize cause updating failure

#### Solution

Using CFE mode to update again, and router will restore to factory mode. If after CFE updating, still cannot visit WEB GUI, please contact us for repairing

## 7.4.6 Forget Router Password

#### Phenomenon

Forget router login password

#### **Possible Reason**

User has changed the password

#### Solution

After router power on, push and hold RESET button over 10 seconds then release, then re-power on router, router will back to factory mode (Username/Password both admin), but patch will reserve

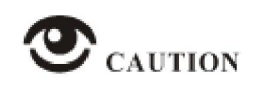

When router is power on, press and hold RESET button around 1s, router will reboot and kept all setting.

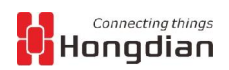

## FCC Statement

This equipment has been tested and found to comply with the limits for a Class B digital device, pursuant to part 15 of the FCC Rules. These limits are designed to provide reasonable protection against harmful interference in a residential installation. This equipment generates, uses and can radiate radio frequency energy and, if not installed and used in accordance with the instructions, may cause harmful interference to radio communications. However, there is no guarantee that interference will not occur in a particular installation. If this equipment does cause harmful interference to radio or television reception, which can be determined by turning the equipment off and on, the user is encouraged to try to correct the interference by one or more of the following measures:

- Reorient or relocate the receiving antenna.
- Increase the separation between the equipment and receiver.
- Connect the equipment into an outlet on a circuit different from that to which the receiver is connected.
- Consult the dealer or an experienced radio/TV technician for help.

Caution: Any changes or modifications to this device not explicitly approved by manufacturer could void your authority to operate this equipment.

This device complies with part 15 of the FCC Rules. Operation is subject to the following two conditions: (1) This device may not cause harmful interference, and (2) this device must accept any interference received, including interference that may cause undesired operation.

### **RF** Exposure Information

To comply with FCC RF exposure compliance requirements, this grant is applicable to only mobile configurations. The antennas used for this transmitter must be installed to provide a separation distance of at least 20 cm from all persons and must not be

co-located or operating in conjunction with any other antenna or transmitter.

## **IC Statement**

- English:

This device complies with Industry Canada licence-exempt RSS standard(s).

Operation is subject to the following two conditions: (1) This device may not cause interference, and (2) This device must accept any interference, including interference that may cause undesired operation of the device. The digital apparatus complies with Canadian CAN ICES - 3 (B)/NMB - 3(B).

- French:

Le présentappareilest conforme aux CNR d'Industrie Canada applicables aux appareils radio exempts de licence. L'exploitationest autorisée aux deux conditions suivantes:

(1) l'appareil ne doit pas produire de brouillage, et (2) l'utilisateur de l'appareildoit accepter tout brouillageradioélectriquesubi, mêmesi le brouillageest susceptible d'encompromettre le fonctionnement.

# IC RF Exposure Information

This equipment complies with IC radiation exposure limits set forth for an uncontrolled environment and meets RSS -

102 of the IC radio frequency (RF) Exposure rules. This equipment has very low levels of RF energy that are deemed to comply without testing of specific absorption ratio (SAR).

Cetéquipementest conforme aux limites d'exposition aux rayonnements énoncées pour

un environnement non contrôlé et respecte les règles d'exposition aux fréquences radio électriques (RF)

CNR - 102 de l'IC. Cetéquipementémetuneénergie RF trèsfaible qui estconsidéréeconforme sans évaluation du débitd'absorptionspécifque (DAS).

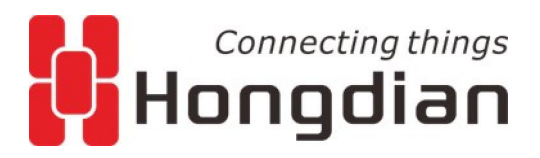

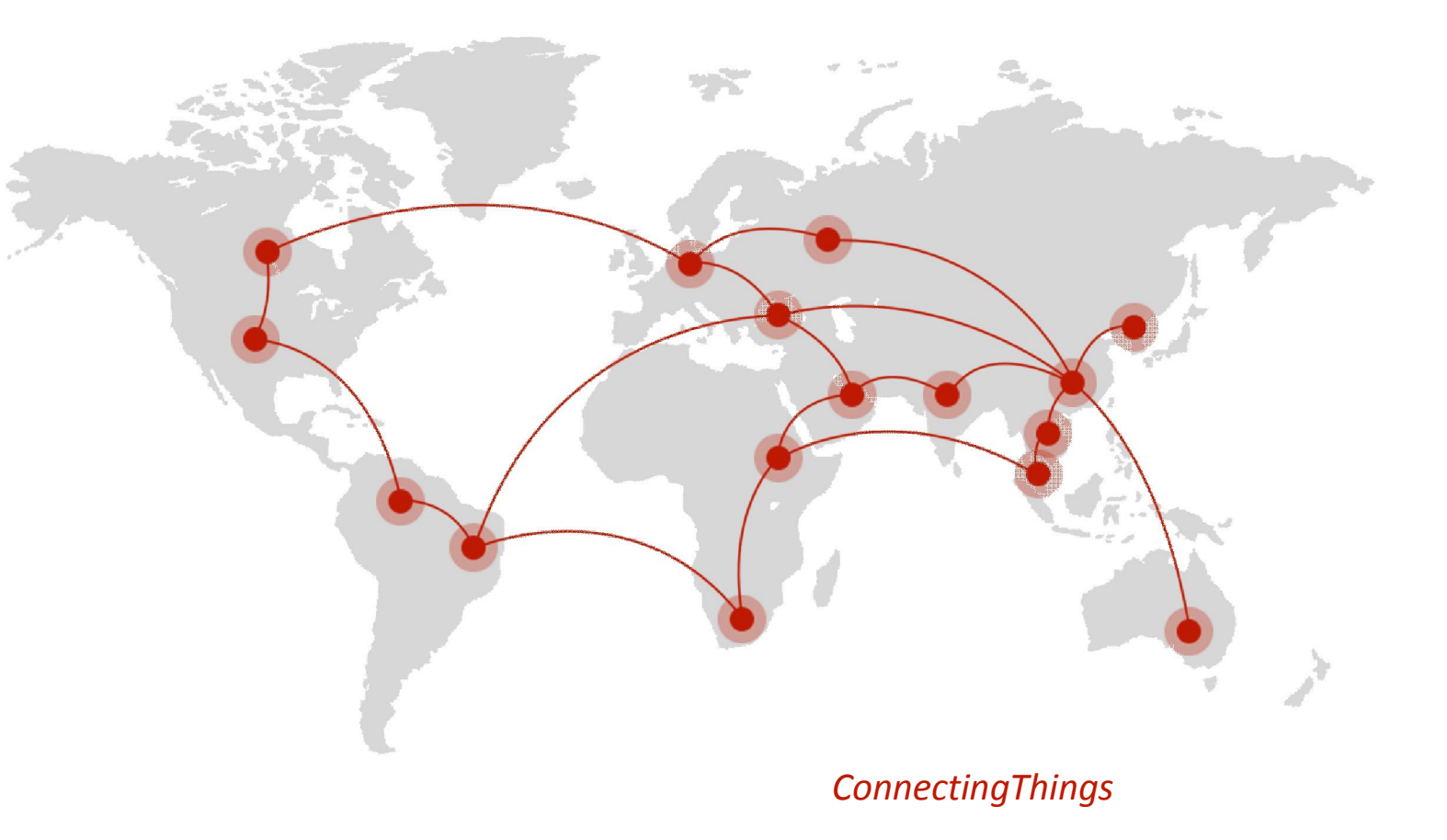

F14 - F16, Tower A, Building 14, No.12, Ganli 6th Road, Longgang District, Shenzhen 518112, China.
 +86-755-88864288-5
 +86-755-83404677
 f hongdianchina
 www.hongdian.com
 sales@hongdian.com